# **Online Enrollment Process**

This document outlines the technical and manual process for the HISD Connect Online Enrollment application.

1. **Before logging onto HISD Connect,** SIR will follow these steps to produce a list of school's SmartChoice "Confirmed-YES" Applications. First SIR will **log onto SmartChoice.** 

| HISD School EDUCATION | Ol Choice<br>YOUR FUTURE, YOUR CHOICE. |                                            |
|-----------------------|----------------------------------------|--------------------------------------------|
| 2 Pases               | Smart Choice poweedbySchoolMirt®       |                                            |
|                       |                                        |                                            |
|                       |                                        | Enter your email and password to continue: |
|                       |                                        | parkertransfers@hisd.com                   |
|                       |                                        |                                            |
|                       |                                        | Forgot password?                           |
|                       |                                        |                                            |

2. Once logged in, from school dashboard SIR will select Application and fill in the following criteria:

| EDU              | CATION, YOUR FUTURE, YOUR CHOICE |                                        |   | 1             |             |       |           | 1               | 2    |
|------------------|----------------------------------|----------------------------------------|---|---------------|-------------|-------|-----------|-----------------|------|
|                  |                                  |                                        |   | (Lorg         | Application | 10097 | Scheiverg | Reports         | Univ |
|                  | Application                      |                                        |   |               |             |       |           |                 |      |
| Show application | With status:                     |                                        |   |               |             |       |           | aved Utds       | 1    |
| Submitted        | Qualified                        | All Categories                         | 1 | 21/22 Grade   | 1 Choic     | e: 4  | See       | ch.             |      |
| Not Submitted    | Not Qualified                    | Community Services / Program Recorners | 2 | Offered List  | Accepted    | 4     | Fag       |                 |      |
|                  | U In Processing                  |                                        |   | 3             | 4           | 1     |           |                 |      |
| Withdrawn:       | Other status:                    | Program Tag:                           |   | Submission Da | ate:        |       | 20/21     | 1 School:       |      |
| Wondrawin        | Qualified Pending                | Teg.                                   | 1 |               |             |       | Cho       | ose One         |      |
| Not Withdrawn    | In Processing - Not              | Appointment Type:                      |   | Siblings:     |             |       | Deliv     | erables:        |      |
|                  | Complete                         |                                        |   |               |             | 4     |           |                 |      |
|                  |                                  | Appointment Date:                      |   | Appeal Status |             |       | Lotte     | ery Priorities: |      |
|                  | Weitlist Retired                 | 10                                     |   |               |             | 4     |           |                 |      |
|                  |                                  | Confirmed:                             |   | In District   | in Zone     |       | Reco      | mmendations:    |      |
|                  |                                  | confirmed - yes                        |   |               |             | 4     |           |                 |      |
|                  |                                  | 5                                      |   |               |             |       | Proce     | essing School   |      |

- Submitted
   Transfer type
- with school name
- 3. Lottery List = Offered List
- 4. Lottery Status = Accepted
- 5. Confirmed = confirmed – Yes
- 6. Filter

- 3. Below the filter area, a list of student applications matching the filtered criteria entered will appear. Select the empty box under "Submitted" to highlight all applications.
  - a. Check the box on blue column heading
  - b. Select the report titled "RED\_STAR\_Accepted\_Students\_for\_Extract" in the Capture/Report Options":
  - c. Click on "Capture Selected"

| RED_STAR_Acc    | epted_Students_for_Extact  | t Ca | pture Selecte                       | ed                                                                                           |                        |             |                                                                            |                                                                            | Add                                                                        | New Applic | ation  |
|-----------------|----------------------------|------|-------------------------------------|----------------------------------------------------------------------------------------------|------------------------|-------------|----------------------------------------------------------------------------|----------------------------------------------------------------------------|----------------------------------------------------------------------------|------------|--------|
| Select: 🗹 Submi | Need Help with Bulk Tools? | Pank | Category                            | C.                                                                                           | Previous 1 of 2 Next + | Priority    | Date                                                                       | Processing School                                                          | Current School                                                             | 50 ¢       | per pa |
|                 |                            | 1    | Transfers                           | Community Services / Program                                                                 | 9                      | 1           | 02/04/2021 8:43:00 AM                                                      | Community Services-SEC                                                     | Community Services-SEC                                                     |            |        |
| 52              |                            |      |                                     |                                                                                              |                        |             |                                                                            |                                                                            |                                                                            |            |        |
| 0<br>0          |                            | 1    | Transfers                           | Community Services / Program                                                                 | 11                     | 1           | 01/07/2021 12:01:00 PM                                                     | Community Services-SEC                                                     | Community Services-SEC                                                     |            |        |
| 0<br>0<br>0     |                            | 1    | Transfers<br>Transfers              | Community Services / Program<br>Community Services / Program                                 | 11<br>8                | 1           | 01/07/2021 12:01:00 PM<br>01/27/2021 12:04:00 PM                           | Community Services-SEC                                                     | Community Services-SEC                                                     |            |        |
|                 |                            | 1    | Transfers<br>Transfers<br>Transfers | Community Services / Program<br>Community Services / Program<br>Community Services / Program | 11<br>8<br>8           | 1<br>1<br>1 | 01/07/2021 12:01:00 PM<br>01/27/2021 12:04:00 PM<br>01/11/2021 12:56:00 PM | Community Services-SEC<br>Community Services-SEC<br>Community Services-SEC | Community Services-SEC<br>Community Services-SEC<br>Community Services-SEC |            |        |

- 4. The report will appear for exporting
  - a. Application ID number-will appear with SC in front of the application number
  - b. HISD Connect Student ID number. This will be empty if the student has not been registered in HISD Connect. School Choice will not be able to approve a student without an HISD Connect ID.
  - c. Confirmed-Yes Status
  - d. Export Data to generate a CSV file for printing

| Showing application | ns from AB Programs        |                   |              |               |             | Yo                                       | u are signed in as: |       | Dashboar       | d   Account   1 | Vy Documents   Signout |
|---------------------|----------------------------|-------------------|--------------|---------------|-------------|------------------------------------------|---------------------|-------|----------------|-----------------|------------------------|
| цісі                | School                     | l Choic           | e            |               |             |                                          |                     |       |                |                 | 1000 Team 2020-2021 \$ |
| mər                 | EDUCATION. Y               | Students          | Application  | <b>Consty</b> | Scheduling  | Reports                                  | Users Settings      |       |                |                 |                        |
|                     |                            | Reports           | 5            |               |             |                                          |                     |       |                |                 |                        |
| RED_ST              | AR_Accepte                 | d_Studer          | nts_for_Exta | act           |             |                                          |                     |       |                | Edit Repo       | ert Export Data        |
| Created by J        | asso. Experimental. Please | compare with offe | ered list.   |               |             |                                          |                     |       |                |                 | 0                      |
| 58 matches          | ø                          |                   |              |               |             | 1 2 •                                    | 0                   |       |                |                 | 50 ‡ per page          |
| student_ld          | student_district_id        | fname             | mname        | Iname         | school_code | title                                    | confirmed           | grade | Identified_504 | school_pro      | vlous_id               |
|                     |                            |                   |              |               | 36          | Community Services / Program Placement   | yes                 | 9     |                | Community       | y Services-SEC         |
|                     |                            | 12                | 05           | 3             | 36          | Community Services / Program Placement   | yes                 | 11    | No             | Community       | y Services-SEC         |
|                     |                            |                   |              |               | 36          | Community Services / Program Placement   | yes                 | 8     |                | Community       | v Services-SEC         |
|                     |                            | of.               | C.           | ot            | 36          | Community Services / Program Placement 🕼 | yes                 | 8     |                | Community       | y Services-SEC         |
| 1                   |                            |                   |              |               | 36          | Community Services / Program Placement   | yes                 | 9     |                | Community       | Services-SEC           |

5. Example of Report: Names were excluded for privacy purposes.

| AutoSave 💽 🛱 🏷 - 🖓 - 🖓 =                               | REDSTARAcceptedStudentsforExtact_202102051253 - Excel                                                                                                    | • • • • • • • • • • • • • • • • • • •                           |
|--------------------------------------------------------|----------------------------------------------------------------------------------------------------|-----------------------------------------------------------------|
| File Home Insert Page Layout Formulas Data Review V    | iew Help ACROBAT 🔎 Search                                                                                                    | 남 Share 🖓 Comments                                              |
| $\begin{array}{c c c c c c c c c c c c c c c c c c c $ | <sup>®</sup> Wrap Text <sup>®</sup> Marge & Center <sup>®</sup> Marge & Center | 2 ∇<br>ort & Find &<br>ideas Sensitivity<br>ideas Sensitivity ∧ |
| M01 * : X / 6                                          |                                                                                                    | •                                                               |
| × × ×                                                  |                                                                                                    |                                                                 |
| A B C D E                                              | F G H I J K                                                                                                    | L M N O P Q .                                                   |
| 1 student_id student_district_id fname mname Iname     | school_code title confirmed grade identified_504 school_previous_id                                                                                                    |                                                                 |
| 2                                                      | 36 Community Services / Program Placement yes 9 Community Services-SEC                                                                                                    |                                                                 |
| 3                                                      | 36 Community Services / Program Placement yes 11 No Community Services-SEC                                                                                                    |                                                                 |
| 4                                                      | 36 Community Services / Program Placement yes 8 Community Services-SEC                                                                                                    |                                                                 |
| 5                                                      | 36 Community Services / Program Placement yes 8 Community Services-SEC                                                                                                    |                                                                 |
| 6                                                      | 36 Community Services / Program Placement yes 9 Community Services-SEC                                                                                                    |                                                                 |
| 7                                                      | 36 Community Services / Program Placement yes 8 Community Services-SEC                                                                                                    |                                                                 |
| 8                                                      | 36 Community Services / Program Placement yes 11 Community Services-SEC                                                                                                    |                                                                 |
| 9                                                      | 36 Community Services / Program Placement yes 11 Community Services-SEC                                                                                                    |                                                                 |
| 10                                                     | 36 Community Services / Program Placement yes 7 Community Services-SEC                                                                                                    |                                                                 |
| 11                                                     | 36 Community Services / Program Placement yes 10 Community Services-SEC                                                                                                    |                                                                 |
| 12                                                     | 36 Community Services / Program Placement yes 7 Community Services-SEC                                                                                                    |                                                                 |
| 13                                                     | 36 Community Services / Program Placement yes 11 Community Services-SEC                                                                                                    |                                                                 |
| 14                                                     | 36 Community Services / Program Placement yes 10 Community Services-SEC                                                                                                    |                                                                 |
| 15                                                     | 36 Community Services / Program Placement yes 10 Community Services-SEC                                                                                                    |                                                                 |
| 16                                                     | 36 Community Services / Program Placement yes 11 Community Services-SEC                                                                                                    |                                                                 |
| 17                                                     | 36 Community Services / Program Placement yes 4 Community Services-SEC                                                                                                    |                                                                 |

6. Log onto HISD Connect. Use your HISD network Username and Password to log onto the system.

| PowerSchool SIS       |         |         |  |  |  |  |  |
|-----------------------|---------|---------|--|--|--|--|--|
| Administrator Sign In |         |         |  |  |  |  |  |
| Select Language       | English | ~       |  |  |  |  |  |
| Username              |         |         |  |  |  |  |  |
| Password              |         |         |  |  |  |  |  |
|                       |         | Sign In |  |  |  |  |  |

7. Scroll to **Applications** on the menu bar and click the **PowerSchool Registration Admin Portal** hyperlink.

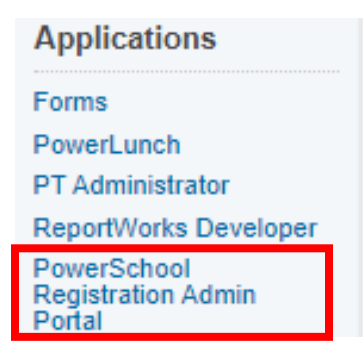

8. SIRs HISD Connect Registration page opens and SIR will select the 2021-22 School Year.

| D Enro        | llment                   |                 |        |
|---------------|--------------------------|-----------------|--------|
|               | Student Data             |                 |        |
| Student Data  |                          |                 |        |
| <b>☆</b> →    |                          |                 |        |
| Configuration | Form                     | Academic Year 🗸 | Status |
|               | New Student Registration | 2021-2022       | Open   |
|               | New Student Registration | 2020-2021       | Open   |

# **PENDING APPROVAL**

The **Pending Approval View** displays all records that have been imported into the Submission Workspace and have not been approved. All records in this view will have a status of Pending Approval. Before being approved, these records must go through the agreed upon approval procedure. Once these records meet the approval criteria, they can be approved for delivery.

#### 1. Click New Student Registration.

# The Submission Workspace appears. This is the district-level view. Campus SIRs will only see their student data.

| New Student Reg      | istration (2 | 021-2022)             |              |                                  |                                |       | Nev        | v                                                                                                    |                |                                                                      |                 |
|----------------------|--------------|-----------------------|--------------|----------------------------------|--------------------------------|-------|------------|----------------------------------------------------------------------------------------------------|----------------|----------------------------------------------------------------------|-----------------|
| Submission Workspace |              |                       |              |                                  |                                |       | Colu       | umn                                                                                                    |                |                                                                      |                 |
| Select a. View:      | Pending A    | .pproval <del>√</del> | Filter: None | e マ   Tag: No                    | ne 🗸                           |       |            |                                                                                                    |                | Tasks v   5 Found   Pag                                              | je 1 of 1   🖣 🕨 |
| Ŷ                    |              |                       |              |                                  |                                |       |            |                                                                                                    |                |                                                                      | Find Records    |
| ExternalStudentil    | D FirstName  | LastName              | DateOfBirth  | Zoned Schoo                      | Intended<br>School             | Grade | Submitted  | Tags                                                                                                    | LangUsedinForm | Notes                                                                |                 |
| 2128381              | Cody         | Test                  | 01/01/2001   | Benbrook<br>Elementary<br>School | Alcott<br>Elementary<br>School | к     | 01/21/2021 | Medical Concerns, Polished                                                                                                    | English        |                                                                      | ۹ 🗋             |
| 2128380              | CodyTwo      | Test                  | 01/02/2001   | Benbrook<br>Elementary<br>School |                                | к     | 01/25/2021 | Missing Immunizations, Missing Parent ID, Missing POR, Polished, Verified-zoned address or<br>transfer on file                                                              | English        | Student is zoned to Benbrook<br>and intends to enroll there.         | ۹ 📓             |
|                      | CodyThree    | Test                  | 01/03/2001   | No Zoned<br>School<br>Identified | Berry<br>Elementary<br>School  | к     | 01/25/2021 | Missing Birth Proof, Missing Immunizations, Missing Parent ID, Missing POR, Polished                                                                                        | English        | Student is not zoned to a school,<br>but intends to enroll at Berry. | ۹ 📓             |
|                      | Jose         | Test                  | 04/08/2012   | Parker<br>Elementary<br>School   | Kolter<br>Elementary<br>School | 3     | 01/25/2021 | Missing Birth Proof, Missing Immunizations, Missing Parent ID, Missing POR, Missing Transcript,<br>Missing Withdrawal, Polished, Verified-zoned address or transfer on file | English        |                                                                      | ۹ 📓             |
|                      | CodyFour     | Test                  | 01/07/2010   | No Zoned<br>School<br>Identified | Bell<br>Elementary<br>School   | к     | 01/28/2021 | Polished                                                                                                    | English        |                                                                      | ۹ 🖻             |

- SIR can click on column titles to sort by that column or (a)filter by entering data on blank boxes above column titles, (b)select specific records by checking box in front of name or (c)selecting box on column title row.
- 3. Open student record of those selected by clicking pencil to the left of student name.

| New S | tudent Regis      | stration (20 | )21-2022)            |              |                                  |                                |       | (a)        |                                                                                                    |                |                                                                      |              |
|-------|-------------------|--------------|----------------------|--------------|----------------------------------|--------------------------------|-------|------------|----------------------------------------------------------------------------------------------------|----------------|----------------------------------------------------------------------|--------------|
| Subm  | ission Workspace  |              |                      |              |                                  |                                |       | ()         |                                                                                                    |                |                                                                      |              |
| Sele  | ct a View:        | Pending A    | pproval <del>▽</del> | Filter: None | ▼   Tag: <i>Non</i>              | e⊽                             |       |            |                                                                                                    |                | Tasks V   5 Found   Page                                             | 1 of 1   🕘 🕨 |
|       |                   |              |                      |              |                                  |                                | К     |            |                                                                                                    |                |                                                                      | Find Records |
|       | ExternalStudentID | FirstName    | LastName             | DateOfBirth  | Zoned School                     | Intended<br>School             | Grade | Submitted  | Tags                                                                                                    | LangUsedinForm | Notes                                                                |              |
|       | 2128381           | Cody         | Test                 | 01/01/2001   | Benbrook<br>Elementary<br>School | Alcott<br>Elementary<br>School | к     | 01/21/2021 | Medical Concerns, Polished                                                                                                    | English        |                                                                      | . 🗷          |
|       | 2128380           | CodyTwo      | Test                 | 01/02/2001   | Benbrook<br>Elementary<br>School |                                | к     | 01/25/2021 | Missing Immunizations, Missing Parent ID, Missing POR, Polished, Verified-zoned address or<br>transfer on file                                                              | English        | Student is zoned to Benbrook<br>and intends to enroll there.         | ۹ 🖌          |
|       |                   | CodyThree    | Test                 | 01/03/2001   | No Zoned<br>School<br>Identified | Berry<br>Elementary<br>School  | к     | 01/25/2021 | Missing Birth Proof, Missing Immunizations, Missing Parent ID, Missing POR, Polished                                                                                        | English        | Student is not zoned to a school,<br>but intends to enroll at Berry. | ۹ 📓          |
|       |                   | Jose         | Test                 | 04/08/2012   | Parker<br>Elementary<br>School   | Kolter<br>Elementary<br>School | 3     | 01/25/2021 | Missing Birth Proof, Missing Immunizations, Missing Parent ID, Missing POR, Missing Transcript,<br>Missing Withdrawai, Polished, Verified-zoned address or transfer on file | English        |                                                                      | ۹ 🖌          |
|       |                   | CodyFour     | Test                 | 01/07/2010   | No Zoned<br>School<br>Identified | Bell<br>Elementary<br>School   | к     | 01/28/2021 | Polished                                                                                                    | English        |                                                                      | ۹ 📓          |

4. Review the Tags section. Verify correct documents have been uploaded.

# Campus SIRs must check to ensure that ALL required documentation has been uploaded BEFORE proceeding to the next stage.

- Note: Current required documentation includes Birth Record, Parent ID and Proof of Residence. Immunization record is not listed as a required document on the parent side, however Campus SIRs must continue to follow guidelines for student immunizations. There is only 4 criteria that allow for a 30 day waiver:
  - 1) Homeless
  - 2) Foster
  - 3) Military
  - 4) Coming from a TX school without documentation
- If all documents <u>match</u> the data entered by the parent, SIR will confirm by selecting the drop down menu and selecting Yes. Selection must be saved.

| Field Name                              | New Value |  |
|-----------------------------------------|-----------|--|
| Data entered matches documents provided | Yes 🗸     |  |

- If all required documents <u>have not</u> been uploaded, Campus SIRs must select No and leave the record for further review. Campus SIRs must contact the parent/guardian to validate the mismatching data.
- 5. Campus SIRS will then verify the zoned/intended school. If Intended School is populated, parent is applying to non zoned school and SIRs must verify that student is listed on Campus "Confirmed-YES list. If student is found, SIR will select Yes.

| stu_EnrollSchool                                                          | Benbrook Elementary School |
|---------------------------------------------------------------------------|----------------------------|
| stu_IntentToEnroll                                                        | No                         |
| stu_IntendedSchool                                                        | Alcott Elementary School   |
| I have verified that there is a confirmed "Yes" smart choice application. | Yes 🗸                      |

 If students are enrolling for Kindergarten, Campus SIRS will need to verify that student's age is 5 on or before September 1<sup>st</sup>. If student's age qualifies for Kindergarten, SIR will select Yes.

| stu_DoBMonth                                                     | 05    |
|------------------------------------------------------------------|-------|
| stu_DoBDay                                                       | 11    |
| stu_DoBYear                                                      | 2016  |
| stu_EnrollGrade                                                  | К     |
| Confirmed the Kinder student is 5 yrs old on or before Sept. 1st | Yes 🗸 |

7. Campus SIRS will also need to verify if a student is enrolling for **GT Testing purposes** only. If this is the case for the student, SIR will also select No for the smart choice application to create ID and send to **Central Registration**. This will prevent having inactive records or having to withdraw students who only need an ID.

| stu_EnrollSchool                                                          | Berry Elementary School |  |
|---------------------------------------------------------------------------|-------------------------|--|
| stu_IntentToEnroll                                                        | No                      |  |
| stu_IntendedSchool                                                        | Askew Elementary School |  |
| Registering for GT Testing purposes only                                  | Yes                     |  |
| I have verified that there is a confirmed "Yes" smart choice application. | No v                    |  |

8. Once confirmed Yes, Campus SIR will select **Approve and Continue** after you have verified that the record meets the approval criteria.

|   | Approve                                         |                                                                                                    |
|---|-------------------------------------------------|----------------------------------------------------------------------------------------------------|
|   | This record meets the or review the record, and | criteria for approval, but you still must <b>Approve</b> it. Please when ready, click the <b>Approve &amp; Continue</b> button. |
| ⇒ | Approve & Continue                              |                                                                                                    |

9. Click the Back to New Student Registration tab.

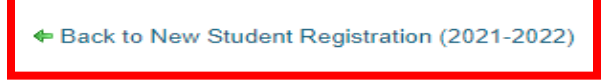

# **PENDING DELIVERY**

The Pending Delivery View displays all records that have been approved but not delivered. All records in this view will have a status of Pending Delivery. As records listed in this view are both approved and undelivered, there will be overlap with the records in the Approved View. Additional Review will need to take place.

1. Click **Pending Approval** to open the options menu.

| Select a   | View: Pend       | ing Approva  | Views 🗙                                  |
|------------|------------------|--------------|------------------------------------------|
|            |                  |              | Search                                   |
| 8          |                  |              | Default                                  |
| External S | StudentID FirstN | ame LastName | Dati Pending Approval (3261)<br>Approved |

Campus SIR can then select Pending Delivery to view files ready to be delivered.

2. SIR will then select Deliver Data in your Tasks menu and confirm the Submission Deliver Data by selecting "Selected Only" or "All Found".

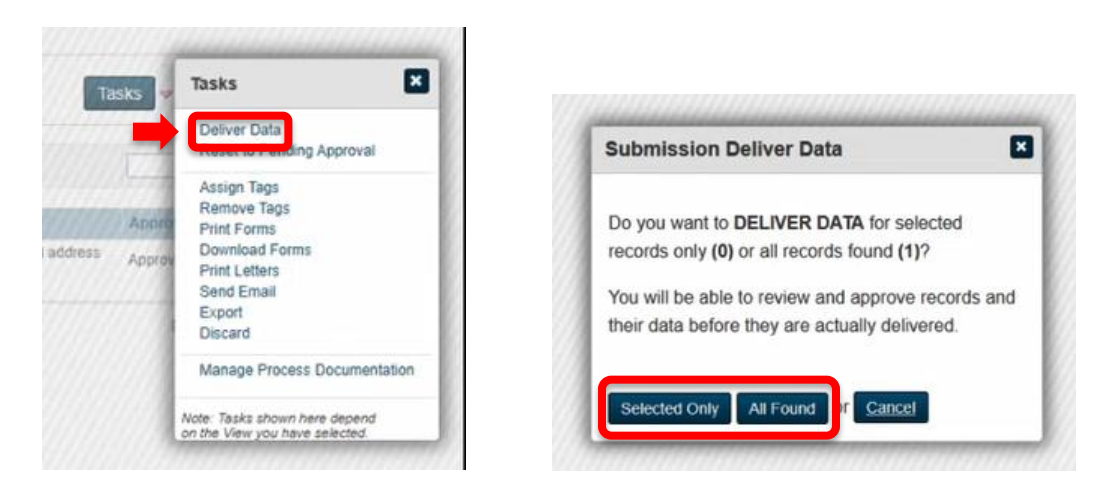

3. This action will prepare to match records with existing records to avoid creating duplicates.

Campus SIR will then be prompted to Create Delivery Batch.

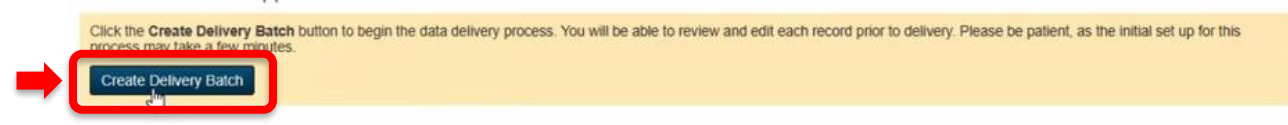

Confirmation will then appear, and Campus SIR will select Close when complete.

# Delivery

Important Note: When match is attempted, you will see a gray, green and yellow orb. Please be sure to review all potential matches when you see a yellow orb.

| Review and Edit - 1 of 1 (CodyTwo Test)                                                                                                    |                                                                  |
|----------------------------------------------------------------------------------------------------|------------------------------------------------------------------|
| CodyTwo Test 01/02/2001   Race   Contact: Parent Test, M   Contact: Guardian Test, F   Contact: ,   Contact: ,   Contact: | ct: ,   studentcorefields   s_b_stu_x   s_stu_x   u_stu_common_x |
| CodyTwo Test 01/02/2001                                                                                                    | Match                                                            |
| Field Name Value                                                                                                    | Existing Data                                                    |
| Student_Number                                                                                                    | *                                                                |

- Notice that Student Number is still not populated. If you find a match, the original number will be used.
- 1. If the system finds potential matches, possible matches will populate in a separate window for SIR to review. If SIR finds that one of the records does match, then SIR will select the record to match and therefore a new ID will not be created. Close can then be selected to close window.

|            |             |          |          |             |           | Existing D    | ata         |             |                | Constant and the second second | Jenver A  | un ree |
|------------|-------------|----------|----------|-------------|-----------|---------------|-------------|-------------|----------------|--------------------------------|-----------|--------|
| CodyTy     | vo Test     | 01/02/20 | 001      |             |           |               |             |             |                |                                |           |        |
| Th - 6-11- |             |          |          | (           |           |               |             |             |                |                                |           |        |
| then just  | click the   | Close b  | utton.   | e iouna. Ci | ck the St | Hect bullon i | or the reco | ra you wan  | t to match to, | or if none of                  | the recor | us ma  |
| Show 1     | 0 🗸 entr    | es       |          |             |           |               |             |             |                | Search:                        |           |        |
| 10 ¢       | Prefix \$   | First ¢  | Middle + | Last ¢      | Suffix 🔺  | Nickname 👙    | Gender 🔺    | Birthdate 👙 | Address ¢      | Primary +                      | Status 🔅  |        |
| 2105343    |             | Cadence  | Anae     | Testamark   |           |               | F           | 1/6/2015    | 372 Sice St.   | 832-608-3519                   | Active    | Sel    |
| Showing 1  | to 1 of 1 e | ntries   |          |             |           |               |             |             |                | First Previ                    | ious 1    | Next   |
|            |             |          |          |             |           |               |             |             |                |                                |           |        |
|            |             |          |          |             |           |               |             |             |                |                                |           |        |
|            |             |          |          |             |           |               |             |             |                |                                |           |        |
|            |             |          |          |             |           |               |             |             |                |                                |           |        |
|            |             |          |          |             |           |               |             |             |                |                                |           |        |
|            |             |          |          |             |           |               |             |             |                |                                |           |        |
|            |             | _        |          |             |           |               |             |             |                |                                |           |        |
| Close      | No Mate     | n        |          |             |           |               |             |             |                |                                |           |        |

- Once SIR has completed reviewing, SIR will then select No Match if match was not found.
- While system is matching existing records, the gray orb indicates "No Match Found" and no review is required.
- If system has found an exact match, the orb will already be green, and no review is required.

2. When records have been reviewed and matches are complete, SIR can then deliver the record to the school SIS or to Central Registration depending on your selections.

| CodyTwo Test 01/02/2001 |                | Clear Match Clear Match Back to Top                                                                            | Close Delivery Batch                                                                                                    |
|-------------------------|----------------|----------------------------------------------------------------------------------------------------|----------------------------------------------------------------------------------------------------|
| Field Name              | Value          | Existing Data                                                                                                  |                                                                                                    |
| Student_Number          |                | •                                                                                                    | You may deliver all records in this batch at one time. The results of the delivery will be shown once<br>the delivery has been completed. Choose this option if you do not need to review and deliver each |
| First_Name              | CodyTwo        | •                                                                                                    | record individually.                                                                                                    |
| Middle_Name             |                | *                                                                                                    | Deliver All Records                                                                                                    |
| Last_Name               | Test           | •                                                                                                    |                                                                                                    |
| DOB                     | 01/02/2001     | •                                                                                                    | Deliver Record                                                                                                    |
| Gender                  | F              | *                                                                                                    |                                                                                                    |
| Grade_Level             | 0              | *                                                                                                    | been delivered. Click Deliver Record to deliver this record.                                                                                                    |
| FedEthnicity            | YES            | *                                                                                                    | Deliver Decert                                                                                                    |
| Street                  | 4400 W 18th St | •                                                                                                    | DEINET RECORD                                                                                                    |
|                         |                | * Deliver Record                                                                                               | 1                                                                                                    |
|                         |                | Delivering record to target system                                                                             |                                                                                                    |
|                         |                | March 1997 Contract of the second second second second second second second second second second second second | 10 A                                                                                                    |

3. If there are any problems found, SIR will be prompted with an alert that will require further review.

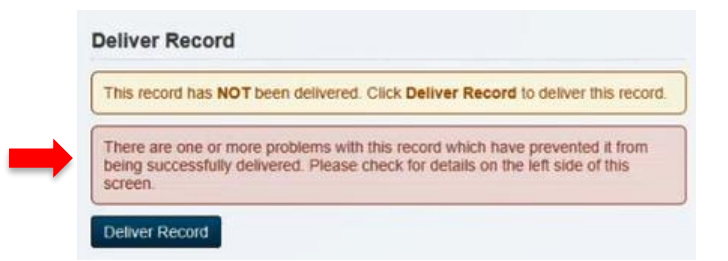

• As indicated in the alert, the error description will be populated above the student record to the left of the screen.

| - 1 | An error was encountered delivering this record. Check the schemata below for details.                                                                           |                            |                  |
|-----|----------------------------------------------------------------------------------------------------|----------------------------|------------------|
|     | CodyTwo Test 01/02/2001   Race   Contact: Parent Test, M   Contact: Guardian Test, F   Contact: ,   Contact: ,   Contact: ,   studentcorefields   s_tx_stu_x   s | _stu_x   u_stu_common_x    | Expa             |
|     | CodyTwo Test 01/02/2001                                                                                                    | Match                      | Clear Match      |
|     | Message from server: REQUIRED_MEDICAL_ALERT_DESCRIPTION: A description is required when an expiration date is preserved.                                         | nt. for student/alerts/med | ical/description |

SIR will need to correct the errors before delivering the record to SIS.

Once erros have been fixed and you successfully deliver the record, Student ID will be created and populated.

|                         | D              | eliver Record                         |                                    |       |
|-------------------------|----------------|---------------------------------------|------------------------------------|-------|
|                         |                | This record has been Delivered. You r | nay deliver it again if necessary  |       |
|                         |                | Deliver Record                        |                                    |       |
|                         |                |                                       |                                    |       |
|                         |                |                                       |                                    |       |
| CodyTwo Test 01/02/2001 |                |                                       | Match Clear Match Back to          | о Тор |
|                         | Field Name     | Value                                 | Existing Data                      |       |
|                         | Student_Number | 2128380                               | <ul> <li>2128380</li> </ul>        |       |
|                         | First_Name     | CodyTwo                               | <ul> <li>CodyTwo</li> </ul>        |       |
|                         | Middle_Name    |                                       | •                                  |       |
|                         | Last_Name      | Test                                  | <ul> <li>Test</li> </ul>           |       |
|                         | DOB            | 01/02/2001                            | <ul> <li>2001-01-02</li> </ul>     |       |
|                         | Gender         | F                                     | ♦ F                                |       |
|                         | Grade_Level    | 0                                     | <b>•</b> 0                         |       |
|                         | FedEthnicity   | YES                                   | YES                                |       |
|                         | Street         | 4400 W 18th St                        | <ul> <li>4400 W 18th St</li> </ul> |       |
|                         | City           | Houston                               | <ul> <li>Houston</li> </ul>        |       |
|                         | State          | тх                                    | ♦ TX                               |       |
|                         | Zip            | 77092                                 | • 77092                            |       |

You can then exit out of the record by selecting "Close Delivery Batch".

| Introduction<br>Review and Deliver | Data     | Delivery Step |
|------------------------------------|----------|---------------|
| Review and Deliver                 | Introduc | ction         |
|                                    | Review   | and Deliver   |

A confirmation will then indicate how many records were delivered and you can then select to "Close Delivery Batch" again.

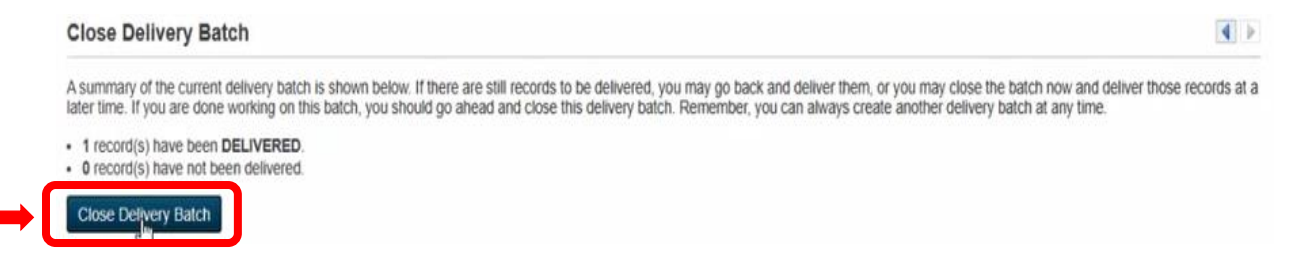

Campus SIR will now be directed to submission workspace and can now view "Delivered" records. Notice that the student ID is now populated.

| 1                  | 10        | 10       | 10          | 1                             | 1               |       | 1          |                                                                                                    | -                             | Ú            |            |
|--------------------|-----------|----------|-------------|-------------------------------|-----------------|-------|------------|----------------------------------------------------------------------------------------------------|-------------------------------|--------------|------------|
|                    | JI        |          |             |                               | ļ               |       |            |                                                                                                    |                               |              | Find Recor |
| External Studentic | FirstName | LastName | DateOfBirth | Zoned School                  | Intended School | Grade | Submitted  | Tags                                                                                                    | DeliveryHistory               | DeliveryDate |            |
| 2128380            | CodyTwo   | Test     | 01/02/2001  | Benbrook<br>Elementary School |                 | к     | 01/25/2021 | Missing Immunizations, Missing Parent ID, Missing POR, Polished, Verified-<br>zoned address or transfer on file | Student Contacts - Restricted | 02/05/2021   | ۹ 📓        |

School new online records are complete and exported to HISD Connect. It is recommended to highlight recent records and print before returning to review records on HISD Connect to verify that all required fields are filled.

## **HISD Connect Process after Online Enrollment Delivered**

1. Log into HISD Connect and enter student's name in the search field.

| unctions                                                                                                    | Martin Luth                                                                                                    | er King Jr. ECC 🗸 20-21 C      | tycle 1 🗸 |
|----------------------------------------------------------------------------------------------------|----------------------------------------------------------------------------------------------------|--------------------------------|-----------|
| tlendance<br>ashboard<br>nrollment Summary<br>nporting & Exporting<br>scident Management<br>laster Schedule<br>earch Attachments<br>pecial Functions<br>ections Report<br>special Programs | NEW:       Introducing the new PowerSchool SIS experience! We think you'll love it.       Learn More         Start Page         Students       AI         3       PK3       PK4         F M       AI         Includer tenroliments       Comparison | Quick Data<br>Attendance Taken | ¢         |
| eports<br>stem Reports<br>portWorks<br>SCB Custom Reports                                                                                                    | Current Student Selection (0)                                                                                                    | View Att                       | tendance  |

- 2. Click the student's name to open the record.
- 3. Select the **Other Info** tab. Review the information for accuracy and update if needed.

| Quick Lookup<br>Print A Report | DewerSchool SIS                                              | <b>6</b> 0 🖻 🖶 0 腕        |
|--------------------------------|--------------------------------------------------------------|---------------------------|
| List (1)                       | Start Page > Student Selection > Other Information           | Jr. ECC ∨ 20-21 Cycle 1 ∨ |
| nformation                     | Other Information                                            |                           |
| lemographics                   | ECC                                                          |                           |
| Photo<br>State/Province - TX   | Demographics Contacts Email Other Into Alerts Transportation |                           |
| echnology Needs                | Date Entered US Schools                                      |                           |
| cademics                       | Last School/Daycare Attended                                 |                           |
| ttendance                      | Counselor                                                    |                           |
| umulative info                 | Elementary Program Type                                      |                           |
| nter Attendance                | Birth Information                                            |                           |
| stoncal Grades<br>andards      | Birthdate 12/03/2015                                         |                           |
| acher Comments                 | Birth Certificate on File Yes 🗸                              |                           |
| //hisdconnect.houstonisd.org/a | dmin/students/contacts.html?fm=001736395                     |                           |

4. Click the **Contacts** tab. Review the information for accuracy and update if needed.

| Quick Lookup<br>Print A Report                   | PowerSchool SIS                                               | e o d e o 🔊          |
|--------------------------------------------------|---------------------------------------------------------------|----------------------|
| List (1)                                         | Start Page > Student Selection > Other Information            | CC → 20-21 Cycle 1 → |
| Information<br>Access Accounts                   | Other Information                                             |                      |
| Demographics<br>Health                           | pc                                                            |                      |
| Photo<br>State/Province - TX<br>Special Programs | Demographics Conflects Email Other Info Alerts Transportation |                      |
| Technology Needs                                 | Date Entered US Schools MM/DD//YYY                            |                      |
| Academics                                        | Last School/Daycare Attended                                  |                      |
| Attendance                                       | Counselor                                                     |                      |
| Counselor Dashboard<br>Cumulative Info           | Elementary Program Type                                       |                      |
| Enter Attendance                                 | Birth Information                                             |                      |
| Standards                                        | Birthdale 12/03/2015                                          |                      |
| Teacher Comments                                 | Birth Certificate on File Yes 🗸                               |                      |

5. Click the **Demographics** tab. Review the information for accuracy and update if needed. Note: Federal Ethnicity, Race, Gender, and SSN fields must be populated. If student is new to HISD, be sure to search for student on TSDS to match data if student attended another Texas Public School. This will either create or match the appropriate Unique ID for student.

|                                                            | Quick Lookup<br>Print A Report |     | D PowerS             | School S        | IS           |            |        |                |  | ď | 2  | • | 0      | NW       | l |
|------------------------------------------------------------|--------------------------------|-----|----------------------|-----------------|--------------|------------|--------|----------------|--|---|----|---|--------|----------|---|
|                                                            | List (1)                       |     | Start Page > Student | t Selection > ( | Other Inform | mation     |        |                |  |   | ·~ | 2 | 0-21 C | ycle 1 🗸 |   |
| Information                                                |                                |     | Other Info           | ormatio         | n            |            |        |                |  |   |    |   |        |          |   |
| Access Accounts                                            |                                | - 6 |                      |                 |              |            |        |                |  |   |    |   |        |          |   |
| Health                                                     | graphics                       |     |                      |                 |              |            | ECC    |                |  |   |    |   |        |          |   |
| Photo                                                      |                                |     | Demographics         | Contacts        | Email        | Other Info | Alerts | Transportation |  |   |    |   |        |          |   |
| Specia                                                     | al Programs                    |     |                      |                 |              |            |        |                |  |   |    |   |        |          |   |
| Techno                                                     | ology Needs                    |     | Date Entered U       | S Schools       | [            | MM/DD/YYYY |        |                |  |   |    |   |        |          |   |
| Acade                                                      | emics                          |     | Last School/Day      | care Attender   | Ē            |            |        | 7              |  |   |    |   |        |          | 1 |
| Attenda                                                    | lance                          |     | Counselor            |                 | ſ            |            |        | -              |  |   |    |   |        |          |   |
| Counselor Dashboard<br>Cumulative Info<br>Enter Attendance |                                |     | Elementary Prog      | gram Type       | ſ            |            |        | ~              |  |   |    |   |        |          |   |
|                                                            |                                |     | Birth Informatio     | on              |              |            |        |                |  |   |    |   |        |          |   |
| Standa                                                     | car Grades<br>ards             |     | Birthdate            |                 | [            | 12/03/2015 |        |                |  |   |    |   |        |          |   |
| Teache                                                     | er Comments                    |     | Birth Certificate    | on File         | 1            | Yes 🗸      |        |                |  |   |    |   |        |          |   |

#### 6. Validate Address at the Very End!!!

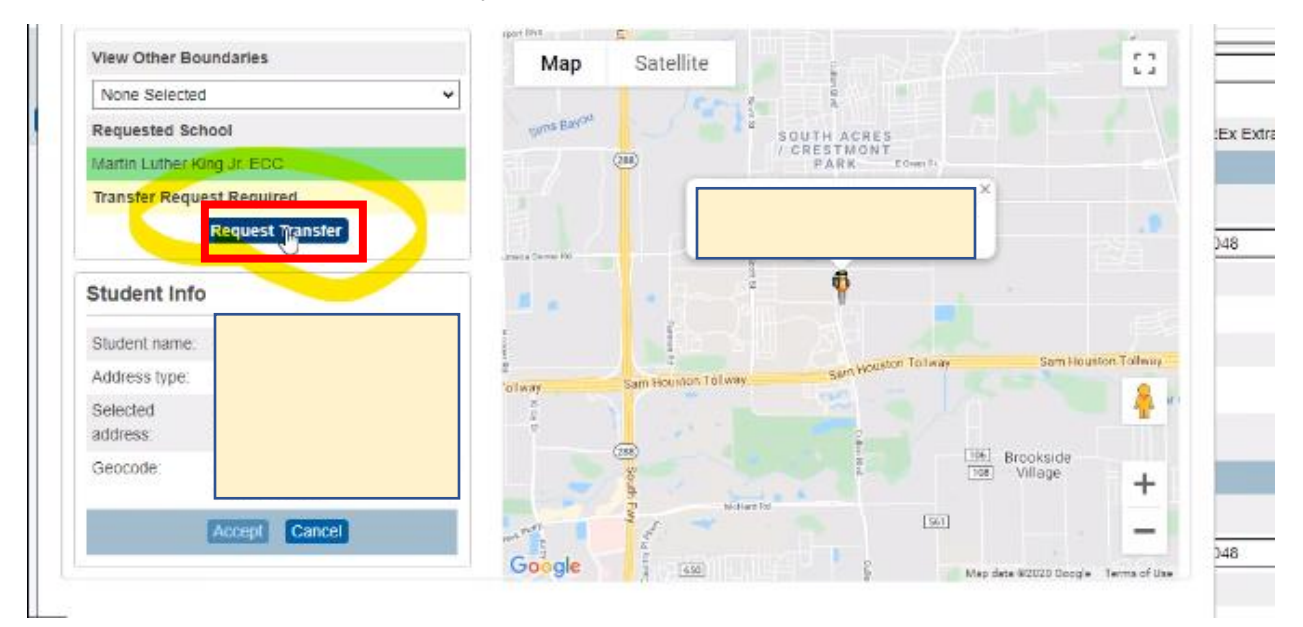

#### 7. Click Submit.

| induries.            |                                                          | мар                                                                                                  | Satellite                                                                                         |                                                                  | 6.4                                                                                                    |                                                                                                    |
|----------------------|----------------------------------------------------------|----------------------------------------------------------------------------------------------------|---------------------------------------------------------------------------------------------------|------------------------------------------------------------------|----------------------------------------------------------------------------------------------------|----------------------------------------------------------------------------------------------------|
| ool                  |                                                          | satura Basion                                                                                        | SOUTH ACR                                                                                         | ES                                                               |                                                                                                    | :Ex Extract                                                                                                    |
| st Requir            |                                                          |                                                                                                    | CRESTMO<br>PARK                                                                                   | NT ECHIII                                                        |                                                                                                    |                                                                                                    |
| Request              | Enrollment Exce                                          | ption                                                                                                |                                                                                                   |                                                                  |                                                                                                    | )48                                                                                                    |
|                      | Requested School                                         | 0                                                                                                    |                                                                                                   |                                                                  |                                                                                                    |                                                                                                    |
| Miller, M            | Exception Reason                                         |                                                                                                    |                                                                                                   | v Sam Hou                                                        | ston Tollway                                                                                                    |                                                                                                    |
| 4111 De<br>TX 7704   | Year                                                     | 20-21                                                                                                |                                                                                                   |                                                                  | <b>.</b>                                                                                                    |                                                                                                    |
| Lat 29 (<br>-95.3546 |                                                          | 1                                                                                                    |                                                                                                   | Brookside<br>Village                                             | +                                                                                                    |                                                                                                    |
| Accept               | Cancel                                                   |                                                                                                    | 1                                                                                                 | 50                                                               | -                                                                                                    | 548                                                                                                    |
|                      | Miller, M<br>Primary<br>4111 De<br>TX 7704<br>Lat 29 544 | St Requir<br>Request<br>Miller, M<br>Primary<br>4111 De<br>TX 7704<br>Lat 29 f<br>-95 3544<br>Cancel | St Request<br>St Request<br>Requested School<br>Frimary<br>Year<br>20-21<br>TX 7704<br>Lat 29<br> | Miler, M<br>Primary<br>Year<br>20-21<br>TX 7704<br>Accept Cancel | Widp     Satellite       South Acaes       South Acaes       South Acaes       St Request       Enrollment Exception       Requested School       Exception Reason       Year       20-21       TX 7704       Year       20-21       Request Enrollment Trainter       Store       Brookside       Yillage | Solution Access<br>Solution Access<br>Solution Access<br>PARX Counts<br>Enrollment Exception<br>Requested School<br>Exception Reason<br>Year 20-21<br>Request Enrollment Train for Subject Parks<br>Request Enrollment Train for Subject Parks<br>Brookside<br>Village +<br>Accept Cance |

Student's record is complete.

# **HISD Connect Process for Paper Document Enrollment**

1. Verify student is zoned at: <u>https://www.houstonisd.org/\_findAschool</u>

| School Search                                                                                                    |                                                                                                    |        |                    |
|----------------------------------------------------------------------------------------------------|----------------------------------------------------------------------------------------------------|--------|--------------------|
| School Search                                                                                                    |                                                                                                    |        | Clear Selections   |
| Notice: This is only an information tool to locate campuses serving addre<br>Enrollment eligibility must be confirmed with a campus registrar. | esses within HISD; boundaries are subject to change.                                                                           |        |                    |
| Search by school name Search Search                                                                                                    | Find your neighborhood school<br>(e.g: 4400 W 18th Street, Houston, TX)<br>( Note: Do not include apartment or suite numbers.) | Search | Map of all schools |

- 2. Once address has been verified you may proceed to enroll if student is zoned. If student is not zoned and student does not have an accepted seat through school choice, you must direct the parent to their zoned school and give them the directions to apply for a transfer if they request one. (Do not attempt to request a transfer through HISD connect as this will cause an Inactive Record that will create PEIMS Errors.)
- 3. Verify that paper documentation has been completed by parent and required documents have been provided:
  - a. Proof of student identity (Student Birth Certificate/Birth Facts/Baptismal Records/Passport)
  - b. Proof of Residency (Utility bill, lease agreement, tax receipts or mortgage payment receipts)
  - c. Parent ID (State issued ID/Passport/VISA)
  - d. Student Immunization Record (Verify record is up to date)
- 4. Log on to HISD Connect and select District Search.

| PowerScho                                                                                         | bol SIS                                                                                                    |                                           | 🖬 A 🖻 🖶 🔍 📶                                                                                                    |
|---------------------------------------------------------------------------------------------------|----------------------------------------------------------------------------------------------------|-------------------------------------------|----------------------------------------------------------------------------------------------------|
| Functions                                                                                         |                                                                                                    |                                           | District Office 🗸 20-21 Year 🗸                                                                                             |
| Attendance<br>Dashboard                                                                           | Introducing the new PowerSchool SIS experience! We think you'll love it.                                                                                                    | Learn More 🗴 Quic                         | k Data                                                                                                    |
| Enrollment Summary<br>Health Management<br>Importing & Exporting<br>Incident Management           | Start Page                                                                                                    | Incid                                     | lent Count                                                                                                    |
| Master Schedule<br>Search Attachments<br>Special Functions<br>Sections Report<br>Special Programs | Students         All         I           -3         PK3         PK4         K         1 22         3         4         5         6         7         8         9         10         11         12         F         M         All           Stored Searches         Stored Searches         Stored Searches         District Search         District Search | Q Ø                                       | 138<br>61 m                                                                                                    |
| Teacher Schedules Student Transfers Manage Exception Types Manage Permete                         | Current Student Selection (0)                                                                                                    | 0                                         | 0 0 0 0 5 53<br>2 53<br>2 53<br>5 53<br>5 53<br>5 53<br>5 53<br>5 53<br>5 53<br>5 53<br>5 53<br>5 53<br>5 53<br>5 5<br>5 5 |
| Reports                                                                                           |                                                                                                    | select By Hand 🏾 Print Mailing Labels 🗧 👻 | View Incidents                                                                                                    |

5. Fill in two criteria to search for student by using provided documents.

## **District-Wide Student Search**

| Search by the criteria below |
|------------------------------|
| Student Number               |
| Last Name                    |
| First Name                   |
| Date of Birth                |
| Home Phone                   |
| Match                        |
|                              |

6. If student is not found on District-Wide Search, search for student on TSDS.

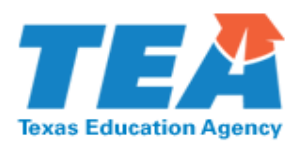

| TEA Login (TEAL)                                                                                                    |                                                                                |
|----------------------------------------------------------------------------------------------------|--------------------------------------------------------------------------------|
| <b>NOTICE:</b> TEA Web Applications will not be available 2:00pm due to routine maintenance. Please do not a period. <b>You could lose data.</b> | each Sunday morning from 5:00am to<br>ccess your applications during this time |
| Don't have an account? <u>Request New Use</u>                                                                                                    | r Account                                                                      |
|                                                                                                    |                                                                                |
| Username:                                                                                                    |                                                                                |
| Password:                                                                                                    | Show Password                                                                  |
| Login                                                                                                    |                                                                                |
| <u>Forgot your passwor</u><br><u>Forgot your usernam</u>                                                                                         | <u>'d?</u><br>1e?                                                              |

7. Select Texas Student Data System Portal Link:

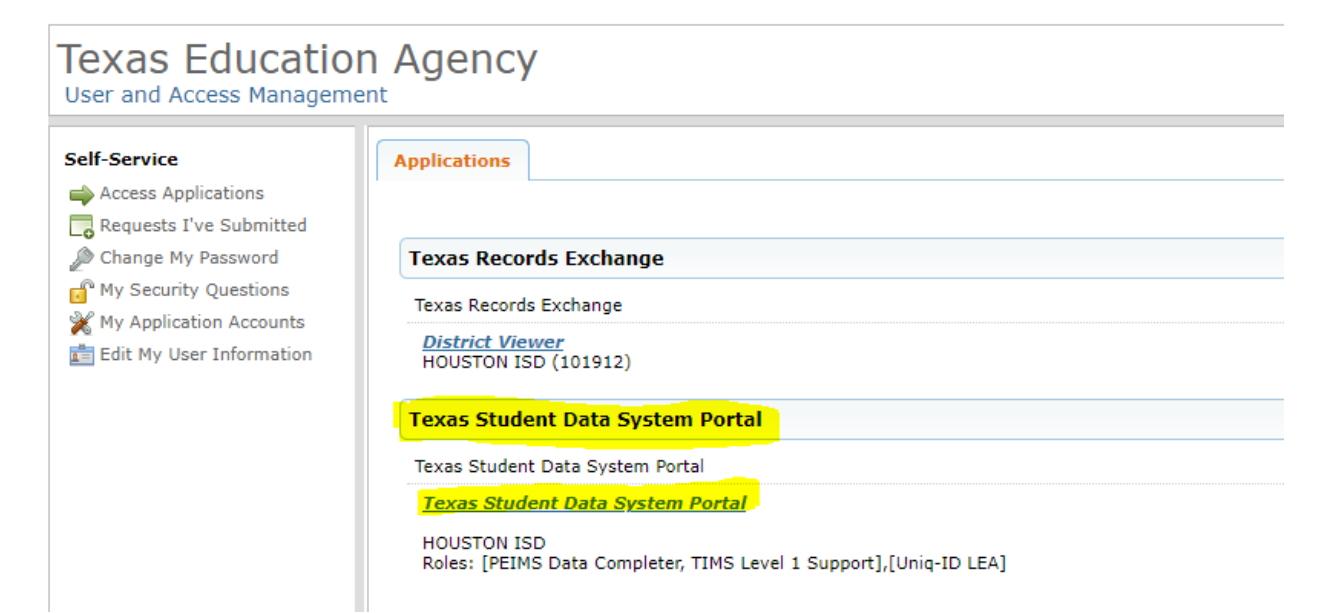

8. Select Manage Unique IDs.

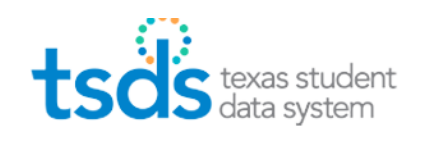

HING THE SUPPORT

## Welcome

The Texas Student Data System (TSDS) is a data collection and reporting system that improves and standardizes Texas education data collection and management process and equips educators with timely, actionable and historical student data to drive classroom and student success.

TSDS replaces and expands on the existing Public Education Information Management System (PEIMS).

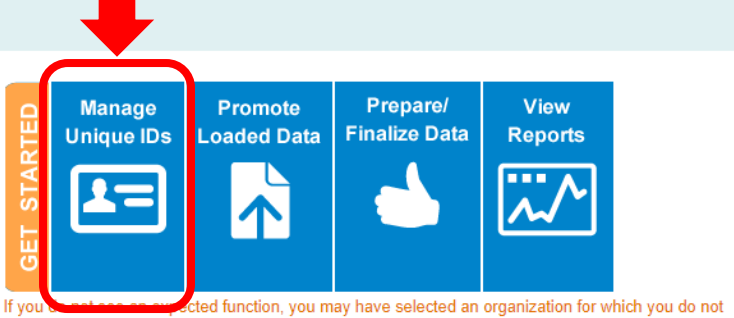

have the necessary permissions. Please select a different organization or visit <u>TEAL</u> <sup>2</sup> to request new permissions.

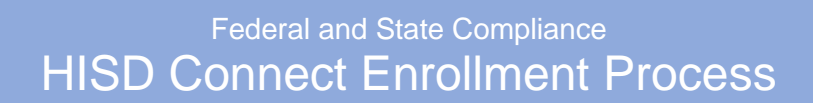

9. Click on menu and select "Person" under SEARCH.

| << Back to Home  |
|------------------|
| ASSIGN           |
| Enter Online     |
| Upload File      |
| DOWNLOAD         |
| Batch            |
| Location         |
| SEARCH           |
| Batch            |
| Person           |
| ENROLLMENT EVENT |
| Dashboard        |
| Upload File      |
| Log Out          |
| 03/08/2021 11:28 |

10. First and Last Name are required. Then click on search.

|                | BASIC SEARCH ADVANCED SEARCH ID SEARCH |        |
|----------------|----------------------------------------|--------|
| First Name:*   |                                        |        |
| Middle Name:   |                                        |        |
| Last Name.*    |                                        |        |
| Suffix:        | ~                                      |        |
| Date Of Birth: | mm V / dd V / yyyy V                   |        |
|                | CLEAR                                  | SEARCH |

If you find a match, be sure to use SS# or Alt ID listed. Updates may be made if documentation is provided and submitted to FSC Sr SIR.

If no match is found, you can also attempt to find a match by searching by ID if parent provided SS#. This can be helpful if student's number was previously used in error or ID was input correctly, but error was made with name entry by other school. The goal is to not create duplicates and if you do find an error, please make a copy of your documentation, screen shot the error, and send to your Sr SIR for correction.

| Person Search - Individual Person |                            |             |              |       |           |   |       | ?      |
|-----------------------------------|----------------------------|-------------|--------------|-------|-----------|---|-------|--------|
|                                   | BASIC                      | SEARCH      | ADVANCED SEA | RCH   | ID SEARCH |   |       |        |
|                                   | );*<br>) Type:*<br>iource: | O Unique ID | SSN          | as ID |           | ~ |       |        |
| (*) Required                      |                            |             |              |       |           |   | CLEAR | SEARCH |

11. Once verified that student has not registered at any HISD school in the past for testing or to attend, you will create a new record and student ID by clicking "Enroll New to District" and be sure to use the correct entry date.

| #            | Student<br>Number | Student Name 🕈 | DOB | Grade | Home Phone   | TEA<br>Unique Id | Entry Date | Exit Date | Enroll<br>Status               | School                 |                 |
|--------------|-------------------|----------------|-----|-------|--------------|------------------|------------|-----------|--------------------------------|------------------------|-----------------|
| No students  |                   |                |     |       |              |                  |            |           |                                |                        |                 |
| matched      |                   |                |     |       |              |                  |            |           |                                |                        |                 |
| your request |                   |                |     |       |              |                  |            |           |                                |                        |                 |
|              |                   |                |     |       |              |                  |            |           |                                |                        |                 |
|              |                   |                |     |       |              |                  |            |           |                                |                        |                 |
|              |                   |                |     |       |              |                  |            |           |                                |                        |                 |
|              |                   |                |     |       |              |                  |            |           |                                |                        |                 |
|              |                   |                |     |       |              |                  |            |           |                                |                        |                 |
|              |                   |                |     |       |              |                  |            |           |                                |                        |                 |
|              |                   |                |     |       |              |                  |            |           |                                |                        |                 |
|              |                   |                |     |       |              |                  |            |           |                                |                        |                 |
|              |                   |                |     |       |              |                  |            |           |                                |                        |                 |
|              |                   |                |     |       |              |                  |            |           |                                |                        |                 |
|              |                   |                |     |       |              |                  |            |           |                                |                        |                 |
|              |                   |                |     |       | IN SO Page 1 | 0T 1 >> >= 50 ¥  |            |           |                                |                        | View 1 - 1 of 1 |
|              |                   |                |     |       |              |                  |            | lf        | the student is not in the list | Enroll New to District | Search Again    |

12. Select the **Other Info** tab. Review the information for accuracy and update if needed.

| Print A Report                            | PowerSchool SIS                                        |            | <b>6</b> 0 0 0 0 0 | NW       |
|-------------------------------------------|--------------------------------------------------------|------------|--------------------|----------|
| List (1)                                  | Start Page > Student Selection > Other Information     |            | Jr. ECC → 20-21 Cy | rcle 1 🗸 |
| formation                                 | Other Information                                      |            |                    |          |
| emographics<br>enth                       | EOC                                                    |            |                    |          |
| ate/Province - TX                         | Demographics Contacts the Email Other Info Alerts Tran | sportation |                    |          |
| chnology Needs                            | Date Entered US Schools MM/DD/YYYY                     |            |                    |          |
| cademics                                  | Last School/Daycare Altended                           |            |                    |          |
| tendance                                  | Counselor                                              |            |                    |          |
| imulative info                            | Elementary Program Type                                | ~          |                    |          |
| ter Attendance                            | Birth Information                                      |            |                    |          |
| torical Grades<br>Indards                 | Birthdate 12/03/2015                                   |            |                    |          |
| acher Comments                            | Birth Certificate on File Yes V                        |            |                    |          |
| h Grades<br>Whisdconnect.houstonisd.org// | dmin/students/contacts.html?fma001736395               |            |                    |          |

13. Click the **Contacts** tab. Review the information for accuracy and update if needed.

| Quick Lookup<br>Print A Report                              | PowerSchool SIS                                                | e o d e o 🗤          |
|-------------------------------------------------------------|----------------------------------------------------------------|----------------------|
| List (1)                                                    | Start Page > Student Selection > Other Information             | CC ~ 20-21 Cycle 1 ~ |
| Information                                                 | Other Information                                              |                      |
| Demographics<br>Health<br>Photo                             |                                                                |                      |
| State/Province - TX<br>Special Programs<br>Technology Needs | Demographics Conjuncial Email Other Into Alerts Transportation |                      |
| Academics                                                   | Last School/Daycare Attended                                   |                      |
| Attendance<br>Counselor Dashboard                           | Counselor                                                      |                      |
| Enter Attendance<br>Historical Grades                       | Birth Information                                              |                      |
| Standards<br>Teacher Comments                               | Birthdate 12/03/2015 IIII<br>Birth Certificate on File Yes V   |                      |

14. Open page to student demographics to fill in required fields (Federal Ethnicity, Race, Gender and SS# or populate Alt ID #s. If student was found on TSDS, be sure to match demographics on HISD Connect and include the Unique ID#.

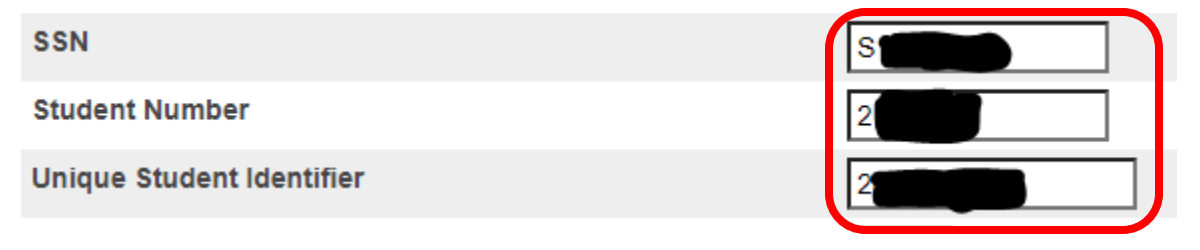

## 15. Validate Address at the Very End!!!

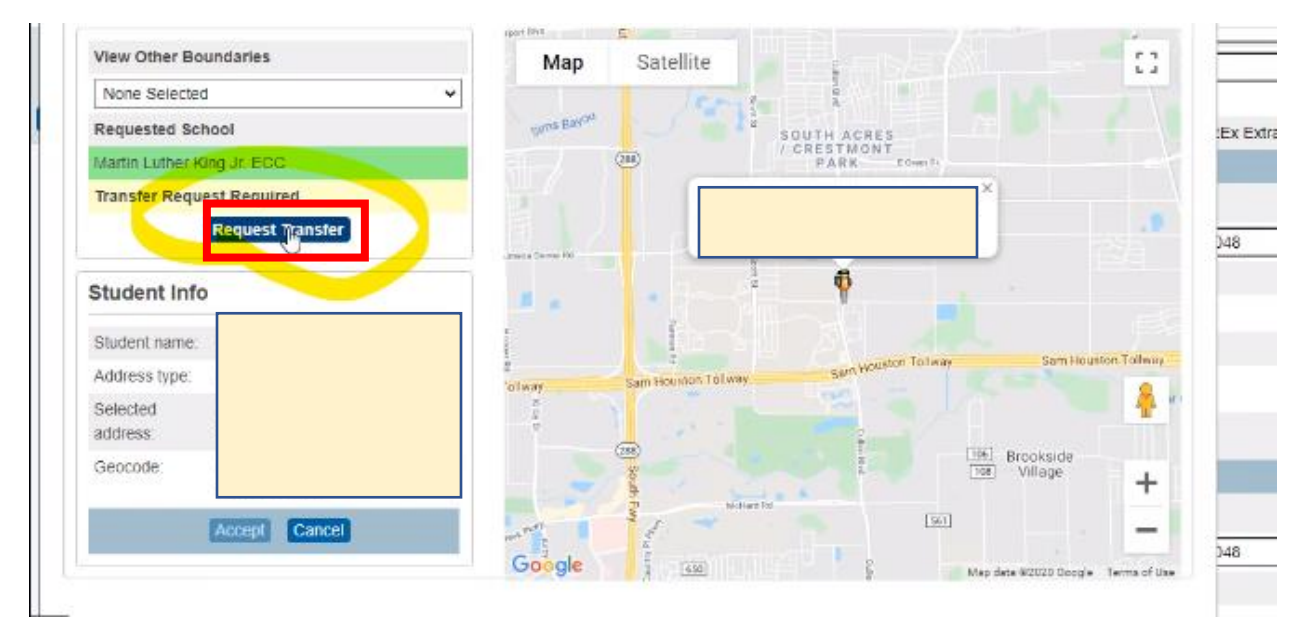

#### 16. Click Submit.

| inen odier bet       | indaries             |                  | Map         | Satellite                  |                                   | Ω             |       |
|----------------------|----------------------|------------------|-------------|----------------------------|-----------------------------------|---------------|-------|
| None Selected        |                      | ~                |             | Jonge R                    |                                   |               |       |
| Requested Sch        | lool                 |                  | carna Bason | CRESTMO<br>PARK            | IES<br>NT<br>ECom 7.              | Ex Ext        | ract. |
| fransfer Reque       | est Requir           |                  |             |                            |                                   |               |       |
|                      | Request              | Enrollment Exce  | ption       |                            | i l                               | )48           |       |
| tudent Info          | 9                    |                  |             |                            |                                   |               |       |
| Bludent name:        | Miller, M            | Requested School |             |                            |                                   |               |       |
| Address type:        | Primary              | Exception Reason | 0           |                            | Sam Hour                          | stort Tollway |       |
| Selected<br>iddress: | 4111 De<br>TX 7704   | Year             | 20-21       | Benuest Familment Trat Los | Submit .                          |               |       |
| Geocode:             | Lat 29 (<br>-95.3544 |                  |             | Request Enrollment har the | Brookside<br>Brookside<br>Village | +             |       |
|                      | Accept               | Cancel           | man's I     | 1                          | [90]                              | -             |       |
|                      |                      |                  | Google      | 450                        | Map data W2020 Doogle             | Terms of Use  |       |

Student's record is complete.

## **ITEMS MAINTAINED IN THE CUMULATIVE FOLDER**

- 1. Elementary Permanent Record Card
- 2. Middle School Permanent Record Card maintain two (2) perm cards.\*
- 3. Records transferred from other districts in which the student was enrolled.
- 4. Birth Certificate
- 5. Social Security Card
- 6. Original Home Language Survey
- 7. Parent /Guardian Identification
- 8. Immunization /Shot Record/ Health services records
- 9. Child Custody Papers
- 10. LEP Documentation
- 11. Latest Report Card from the current year
- 12. Student Score Report Results/Standardized test data/ Documentation regarding student's testing history and accelerated instruction / grade placement committee actions
- 13. Enrollment/Admission data/Attendance records/ Student questionnaires/ personal and family data
- 14. Withdrawal data
- 15. Verified reports of serious or recurrent behavior patterns
- 16. Parent / Administrative conference copies
- 17. Records pertaining to participation in extracurricular activities/ fee payment records
- 18. Records pertaining to student and parent complaints
- 19. Other records that may contribute to an understanding of the student
- 20. Matrix Score Sheet (Magnet Transfer)

Remember to maintain two (2) copies of the middle school permanent record card. One (1) is kept in the cumulative folder and will follow the student to the next HISD School he/she attends and the other remains on the middle school campus permanently. Keep both perm cards up-to-date, accurate and complete with student demographic labels for the current year.

## Registrars | Records Clerks

**Cumulative Folder Clean Up** – Maintain the cumulative folder before forwarding to the next HISD school. Remember to place the permanent record card in the front of the cumulative folder so the next registrar can easily locate the perm card.

**High School Credits on Middle School Campus** – The District Registrar will add any distance learning courses, course grades and credit to student's Historical in Chancery.

Attendance Appeals for High School Credit Courses - Approved attendance appeals are awarded in Chancery by the District Registrar. Documentation from the campus is required prior to the student receiving credit. This documentation may be scanned, emailed or faxed. Include the following: middle school campus contact, student name, ID#, grade level, course, grade, semester course was taken and principal signature approval.

## Transferring records for fall semester, 2019

The deadline to transfer cumulative folders to other HISD schools is Friday, September 27, 2019.

#### **HISD Records**

**Requesting records HISD to HISD only** – Requesting records via TREx is district policy as well as mandated by the State. Registrars may print the Last Year Campus Report (LYC) from Chancery then send it via email, fax or HISD mail to other HISD schools until **Friday, September 27, 2019.** Beginning **Monday, September 30, 2019**, all Registrars and Record Clerks must request records via TREx.

**Sending records to HISD campuses –** Registrars must receive a request for student records prior to sending any records. Records are sent via HISD Mail or TREx. It is imperative to know your campus' mail pick up days. When sending via HISD Mail, packaged or boxed student records **MUST** be clearly addressed to the Registrar | Records Clerk of the receiving campus. When sending large quantities of student records, clearly label and number the boxes (1 of 2 & 2 of 2). Include the following information within the address:

TO: Registrar Cynthia Nemons SCHL: Berry Elementary School, Rte XX From: Registrar Allease Shepard SCHL: Travis Hunt Middle School, Rte XX

**Requesting records from other districts outside Texas** – Contact school via email, fax or mail to request student records. Provide demographic information such as student name, DOB and grade level.

## **Out of District Records**

**Requesting records from other Texas districts-** Requesting records via TREx is district policy as well as mandated by the State. If the campus is out of state, email or mail the request to the last attended campus.

**Sending records to other districts in Texas** - Registrars must receive a request for student records prior to sending any records. Records are sent via TREx. Information from the cumulative folder is copied and scanned to the receiving school.

**Sending records to other districts outside Texas** - Registrars must receive a request for student records prior to sending any records. Information from the cumulative folder must be copied scanned or emailed and sent to the receiving school.

## Print Parent Portal Letters

Confirm all students have a web id and password in the Student Profile

1. Search for blank values in the Web\_ID student field, e.g., web\_id =

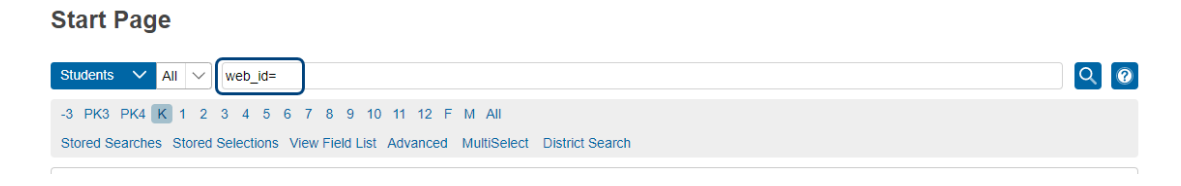

- 2. If a list of students is returned, click the name of the first student.
- 3. Select Access Accounts from the Information section of the left navigation menu.

| Access Accounts                            | Start Page<br>Saders V N V 4 | Quick Lookup<br>Print A Report<br>Switch Student<br>List (2) |                        |                           |             |
|--------------------------------------------|------------------------------|--------------------------------------------------------------|------------------------|---------------------------|-------------|
|                                            |                              |                                                              |                        |                           |             |
| Aguilar, Alexia Juliette 👤 -1 2113800 Shad | lowbriar ES                  |                                                              |                        |                           |             |
| Changes Saved                              |                              |                                                              |                        |                           |             |
|                                            |                              |                                                              |                        |                           | Grade Level |
| Student Access Account                     |                              |                                                              |                        |                           | -1          |
| Enable Student Access                      |                              |                                                              |                        |                           | -1          |
| Student Username                           |                              |                                                              |                        |                           |             |
| Student Password                           |                              |                                                              |                        |                           |             |
|                                            |                              | XJ                                                           | Auto-assign IDs and Pa | asswords for this student |             |
| Access Keys                                |                              |                                                              |                        |                           |             |
| Enable Parent Access                       |                              |                                                              |                        |                           |             |
| Access ID                                  |                              | ОТТВХВ 🔺                                                     |                        |                           |             |
| Access Password                            |                              | 436004                                                       |                        |                           |             |
|                                            |                              |                                                              |                        | Add New Contact           |             |
| Parent Access Accounts                     |                              |                                                              |                        |                           |             |
|                                            |                              |                                                              |                        |                           |             |

4. On the Access Accounts page, select Auto-assign IDs and Passwords for this student. Do not manually enter any information on this page.

**NOTE:** A green success message will display indicating the **Access Keys** have been created.

5. Use the Arrows in the top left corner to navigate to the next student

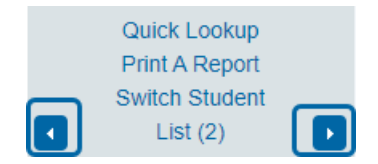

- 6. Repeat Steps 4 and 5 for all students who were returned by the search completed in Step 1.
- 7. When Access Keys have been assigned to all student profiles, select the **PowerSchool logo** to return to the **Start Page**.

## **Printing Letters**

#### Print letters for students whose home language is Spanish:

1. Select **Stored Searches** on the PowerSchool Start Page.

## Start Page

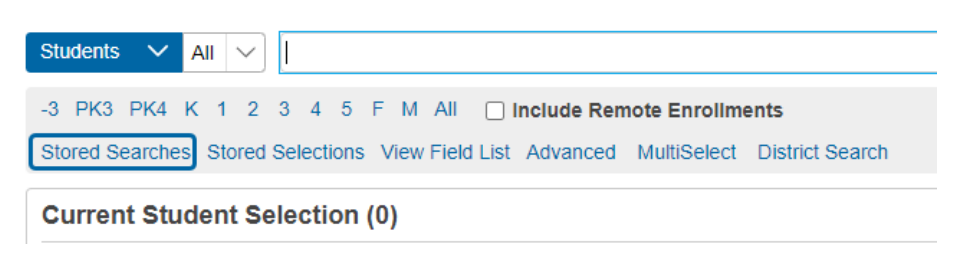

2. Click Run Search on the Primary Language is Spanish line.

## **Stored Searches**

| Name of Stored Search           | Perform Search Now |
|---------------------------------|--------------------|
| Primary Language is Not Spanish | Run Search         |
| Primary Language is Spanish     | Run Search         |

3. Select **Print a Report** from the **Group Functions** menu displayed in the lower right under the selection of students.

| PowerScho                                                                     | ol SIS                                    |                |               | Group Functions                         |
|-------------------------------------------------------------------------------|-------------------------------------------|----------------|---------------|-----------------------------------------|
| Functions                                                                     |                                           |                |               | S Student Screens                       |
| Special Punctions<br>Special Functions<br>Sections Report<br>Special Programs | Current Selection Clicar A8 All web_et= ③ |                |               | Printing<br>Mass Print a Student Screen |
| Teacher Schedules                                                             | Current Student Selection (2)             |                |               | Print Mailing Labels                    |
| Reports                                                                       | Student                                   | Student Number | Date of Birth | Print Reports                           |
| System Reports<br>ReportWorks<br>PSCB Custom Reports                          | allow to here                             |                | 11/5/2015     | Reports Menu                            |
| sqlReports<br>District Reports                                                |                                           |                |               | Select By Hand Print Reports 💌          |

4. Select **Portal Letter Spanish** from the **"Which report would you like to print?"** drop-down menu and click **Submit.** 

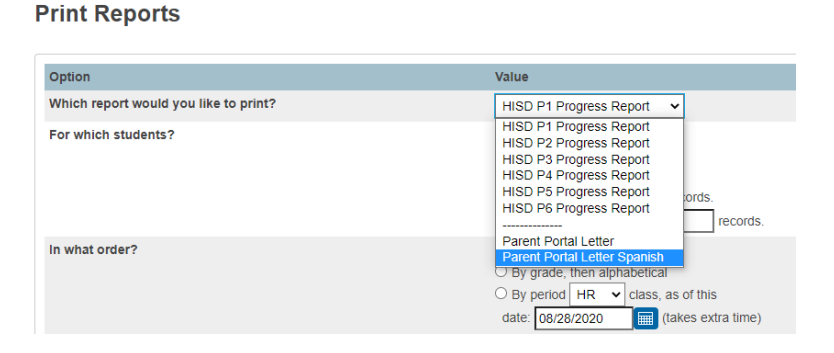

5. Click the arrow to the right of the **Refresh** button to set the time interval for **Report Queue** Refresh rate so that the page will automatically refresh and update the status of the Report.

| Report Queue (System) - My Jobs                                                                                                    |                      |                     |       |         |           |  |
|----------------------------------------------------------------------------------------------------|----------------------|---------------------|-------|---------|-----------|--|
| System ReportWo                                                                                                    | orks                 |                     |       |         |           |  |
|                                                                                                    |                      |                     |       | 30 1:0  | Refresh - |  |
| Created                                                                                                    | Job Name             | Started             | Ended | st      |           |  |
| 08/19/2020                                                                                                    | Parent Portal Letter | 08/19/2020 07:22 PM |       | Running | 0         |  |
| Click on a job name to view the Job Detail page, which provides additional information about the job. The Job Detail page can also be used to change the scheduled execution time or run a<br>completed or canceled job again. If a job is muniting to be run, you can cancel it by clicking the red cancel icon. You can also cancel a job on the Job Detail page. Note: If you cancel a running job, depending on<br>its complexity, it may not be immediately marked as canceled, but will eventually respond to the cancel request.<br>Completed and canceled jobs will automatically be deleted after days. Click on the trash can icon to immediately delete an individual job, or you can delete all completed or canceled jobs. |                      |                     |       |         |           |  |

6. When the status of the report changes to **Completed**, click the **View link** to review and download the letters for printing.

Report Queue (System) - My Jobs

| System Repo                                                                                                    | rtWorks              |                     |                     |                |         |
|----------------------------------------------------------------------------------------------------|----------------------|---------------------|---------------------|----------------|---------|
|                                                                                                    |                      |                     |                     |                | Refresh |
| Created                                                                                                    | Job Name             | Started             | Ended               | Status         |         |
| 08/19/2020                                                                                                    | Parent Portal Letter | 08/19/2020 07:22 PM | 08/19/2020 07:22 PM | Completed View | 8       |
| Click on a job name to view the Job Detail page, which provides additional information about the job. The Job Detail page can also be used to change the scheduled execution time or run a completed or canceled job agin.<br>If a job is running or is waiting to be run, you can cancel it by clicking the red cancel icon. You can also cancel a job on the Job Detail page. Note: If you cancel a running job, depending on its complexity, it may not be immediately marked as canceled, but will eventually respond to the cancel request.<br>Completed and canceled jobs will automatically be deleted after days. Click on the trash can icon to immediately delete an individual job, or you can delete all completed or canceled jobs. |                      |                     |                     |                |         |

\*Note: After you have run your initial Parent Portal Letter for 1<sup>st</sup> day, you can rerun report by following steps 1-6 and exclude the first day students by using the following search criteria:

StudentCoreFields.primarylanguage=01;entry\_date>first day of school or last day letters were printed.

| Start Page                                                                                                    |  |  |  |
|----------------------------------------------------------------------------------------------------|--|--|--|
| Students V All V StudentCoreFields.primarylanguage=01;entrydate>09/08/2020                                                                        |  |  |  |
| -3 PK3 PK4 K 1 2 3 4 5 F M All  Include Remote Enrollments Stored Searches Stored Selections View Field List Advanced MultiSelect District Search |  |  |  |
| Current Student Selection (0)                                                                                                    |  |  |  |

**IMPORTANT:** Note the date the letters were created; you will use this date for searching the next time Parent Portal Letters are printed.

## Print letters for students whose home language is not Spanish:

1. Select Stored Searches on the PowerSchool Start Page.

## Start Page

| Students 🗸 All 🗸                                      |                                    |  |  |
|-------------------------------------------------------|------------------------------------|--|--|
| -3 PK3 PK4 K 1 2 3 4 5 F M All 🗌 Inclu                | ude Remote Enrollments             |  |  |
| Stored Searches Stored Selections View Field List Adv | vanced MultiSelect District Search |  |  |
| Current Student Selection (0)                         |                                    |  |  |

2. Click Run Search on the Primary Language is Not Spanish line.

#### **Stored Searches**

| Perform Search Now |
|--------------------|
|                    |
| Run Search         |
| Run Search         |
|                    |

3. Select **Print a Report** from the **Group Functions** menu displayed in the lower right under the selection of students.

| PowerScho                                                                                          | ol SIS                                                                |                |                                         | Group Functions                                                 |
|----------------------------------------------------------------------------------------------------|-----------------------------------------------------------------------|----------------|-----------------------------------------|-----------------------------------------------------------------|
| Functions                                                                                          |                                                                       |                |                                         | Soutent Screens                                                 |
| Special Functions<br>Special Functions<br>Sections Report<br>Special Programs<br>Teacher Schedules | Current Selection Circle Al Al web_d5 x Current Student Selection (2) |                |                                         | Printing<br>Mass Print a Student Screen<br>Print Mairing Labers |
| Reports System Reports ReportWorks PSCB Custem Reports sqReports District Reports                  | Etudent                                                               | Student Number | Date of Birth<br>2/18/2016<br>11/5/2015 | Print Reports Reports Manu Select Hy Hand Plant Heports         |

4. Select **Portal Letter** from the **"Which report would you like to print"?** drop-down menu and click **Submit.** 

| Print Reports                         |                                                                                                    |
|---------------------------------------|----------------------------------------------------------------------------------------------------|
| Option                                | Value                                                                                                    |
| Which report would you like to print? | HISD P1 Progress Report                                                                                                    |
| For which students?                   | HISD P1 Progress Report<br>HISD P2 Progress Report<br>HISD P3 Progress Report<br>HISD P4 Progress Report<br>HISD P5 Progress Report<br>HISD P6 Progress Report<br>records. |
| In what order?                        | Parent Portal Letter<br>Parent Portal Letter Spanish                                                                                                    |

Page **30** of **38** 

# **HISD Connect Enrollment Process**

5. Click the arrow to the right of the Refresh button to set the time interval for **Report Queue** Refresh rate so that the page will automatically refresh and update the status of the Report

#### Report Queue (System) - My Jobs

| System ReportWo                                                                                                    | rks                                                                                                    |                                                                                                    |                                                                                                    |                                                                                                    |                                                         |
|----------------------------------------------------------------------------------------------------|----------------------------------------------------------------------------------------------------|----------------------------------------------------------------------------------------------------|----------------------------------------------------------------------------------------------------|----------------------------------------------------------------------------------------------------|---------------------------------------------------------|
| C                                                                                                    |                                                                                                    |                                                                                                    |                                                                                                    | <b>8</b> 30 1                                                                                                    | Refresh ~                                               |
| Created                                                                                                    | Job Name                                                                                                    | Started                                                                                                    | Ended                                                                                                    | st                                                                                                    | لتنتبا لتتبا لتتب                                       |
| 08/19/2020                                                                                                    | Parent Portal Letter                                                                                                    | 08/19/2020 07:22 PM                                                                                                    |                                                                                                    | Running                                                                                                    | 0                                                       |
| Click on a job name to<br>completed or canceled<br>If a job is running or i<br>its complexity, it may<br>Completed and cance | view the Job Detail page, which provide<br>I job again.<br>Is waiting to be run, you can cancel it by<br>not be immediately marked as canceled<br>eled jobs will automatically be deleted a | is additional information about the job. The Job Detail page of<br>clicking the red cancel icon. You can also cancel a job on the<br>i, but will eventually respond to the cancel request.<br>Ther days. Click on the trash can icon to immediately delete a | can also be used to change the s<br>e Job Detail page. Note: If you c<br>n Individual job, or you can delet | scheduled execution ancel a running jo te all completed or the second second seco | on time or run a<br>b, depending on<br>r canceled jobs. |

6. When the status of the report changes to Completed; click the View link to review and download the letters for printing.

#### Report Queue (System) - My Jobs

| System                                                        | ReportWorks                                                                                                 |                                                                                                    |                                                                                                    |                                                                                                    |                                                                                                    |
|---------------------------------------------------------------|----------------------------------------------------------------------------------------------------|----------------------------------------------------------------------------------------------------|----------------------------------------------------------------------------------------------------|----------------------------------------------------------------------------------------------------|----------------------------------------------------------------------------------------------------|
|                                                               |                                                                                                    |                                                                                                    |                                                                                                    |                                                                                                    | Refresh                                                                                                    |
| Created                                                       | Job                                                                                                    | o Name                                                                                                    | Started                                                                                                    | Ended                                                                                                    | Status                                                                                                    |
| 08/19/202                                                     | 0 Par                                                                                                    | rent Portal Letter                                                                                                    | 08/19/2020 07:22 PM                                                                                                    | 08/19/2020 07:22 PM                                                                                                    | Completed View                                                                                                    |
| Click on a<br>completed<br>If a job is<br>its comp<br>Complet | job name to view<br>I or canceled job a<br>s running or is wai<br>lexity, it may not b<br>ed and canceled j | r the Job Detail page, which provide<br>again.<br>Itiling to be run, you can cancel it by<br>be immediately marked as canceled<br>jobs will automatically be deleted a | is additional information about the job. The<br>clicking the red cancel icon. You can also of<br>i, but will eventually respond to the cancel in<br>the days. Click on the trash can icon to imm | Job Detail page can also be used to chang<br>ancel a job on the Job Detail page. Note: I<br>equest.<br>nediately delete an individual job, or you ca | e the scheduled execution time or run a<br>f you cancel a running job, depending on<br>un delete all completed or canceled jobs. |

\*Note- After you have run your initial Parent Portal Letter for 1<sup>st</sup> day, you can rerun report by following steps 1-6 and exclude the first day students by using the following search criteria:

StudentCoreFields.primarylanguage=01;entry\_date>first day of school or last day letters were printed.

| Start Page                                                                             |
|----------------------------------------------------------------------------------------|
| Students V All V StudentCoreFields.primarylanguage=01;entrydate>09/08/2020             |
| -3 PK3 PK4 K 1 2 3 4 5 F M All Include Remote Enrolments                               |
| Stored Searches Stored Selections View Field List Advanced MultiSelect District Search |
| Current Student Selection (0)                                                          |

IMPORTANT: Note the date the letters were created; you will use this date for searching the next time Parent Portal Letters are printed.

## Print Parent Portal Letters at time of Enrollment

1. After completing enrollment screens, select **Access Accounts** from the **Information** section of the left navigation menu.

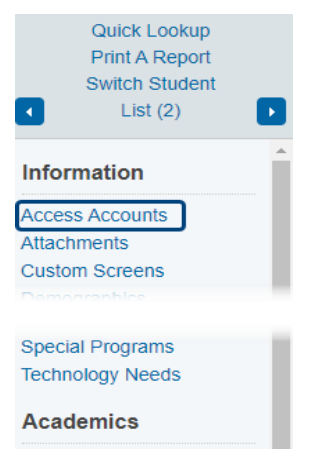

2. On the Access Accounts page, select Auto-assign IDs and Passwords for this student. <u>Do not</u> manually enter any information on this page.

| Access Accounts                                      |                                                |
|------------------------------------------------------|------------------------------------------------|
| Aguilar, Alexia Juliette 👤 -1 2113800 Shadowbriar ES |                                                |
| Changes Saved                                        |                                                |
| Student Access Account                               |                                                |
| Enable Student Access                                |                                                |
| Student Username                                     |                                                |
| Student Password                                     |                                                |
|                                                      | Auto-assign IDs and Passwords for this student |
| Access Keys                                          |                                                |
| Enable Parent Access                                 | 8                                              |
| Access ID                                            | ОТТВХВ                                         |
| Access Password                                      | 436004                                         |
|                                                      | Add New Contact                                |
| Parent Access Accounts                               |                                                |
|                                                      | Submit                                         |

NOTE: A green success message will display indicating the Access Keys have been created.

3. Select **Print a Report** from the top left menu.

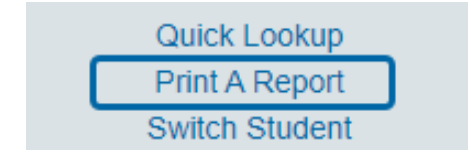

4. Select **Parent Portal Letter** or **Parent Portal Letter Spanish** from **Which report would you like to print?** 

#### **Print Reports**

| Option                                | Value                                                                                                    |
|---------------------------------------|----------------------------------------------------------------------------------------------------|
| Which report would you like to print? | HISD P1 Progress Report 🗸                                                                                                    |
| For which students?                   | HISD P1 Progress Report<br>HISD P2 Progress Report<br>HISD P3 Progress Report<br>HISD P4 Progress Report<br>HISD P5 Progress Report<br>HISD P6 Progress Report<br> |
| In what order?                        | Parent Portal Letter<br>Parent Portal Letter Spanish<br>O By grade, then alphabetical                                                                              |

- 5. Click the Drop-down menu and click **Submit**.
- 6. Click the arrow to the right of the **Refresh** button to set the time interval for **Report Queue** Refresh rate so that the page will automatically refresh and update the status of the Report.

Report Queue (System) - My Jobs

| System Repo                                                                                       | ortWorks                                                                                                    |                                                                                                    |                                                                                                    |                                                                                                    |                                          |
|---------------------------------------------------------------------------------------------------|----------------------------------------------------------------------------------------------------|----------------------------------------------------------------------------------------------------|----------------------------------------------------------------------------------------------------|----------------------------------------------------------------------------------------------------|------------------------------------------|
|                                                                                                   |                                                                                                    |                                                                                                    |                                                                                                    |                                                                                                    | Refresh                                  |
| Created                                                                                           | Job Name                                                                                                    | Started                                                                                                    | Ended                                                                                                    | Status                                                                                                    |                                          |
| 08/19/2020                                                                                        | Parent Portal Letter                                                                                                    | 08/19/2020 07:22 PM                                                                                                    | 08/19/2020 07:22 PM                                                                                                    | Completed View                                                                                                    | Ş.                                       |
| Click on a job na<br>completed or car<br>If a job is runnin<br>its complexity, i<br>Completed and | me to view the Job Detail page, which<br>nceled job again.<br>ng or is waiting to be run, you can can<br>it may not be immediately marked as o<br>t canceled jobs will automatically be de | provides additional information about th<br>cel it by clicking the red cancel icon. You<br>anceled, but will eventually respond to th<br>eleted after days. Click on the trash can i | e job. The Job Detail page can also be user<br>can also cancel a job on the Job Detail pag<br>ne cancel request.<br>con to immediately delete an individual job, | t to change the scheduled execution<br>je. Note: If you cancel a running job,<br>or you can delete all completed or ca | time or run a depending on anceled jobs. |

7. When the status of the report changes to **Completed**, click the **View link** to review and download the letters for printing.

## Report Queue (System) - My Jobs

| System                                              | ReportWorks                                                                                               |                                                                                                 |                                                                                                    |                                                                                 |                                              |                                 |
|-----------------------------------------------------|----------------------------------------------------------------------------------------------------|-------------------------------------------------------------------------------------------------|----------------------------------------------------------------------------------------------------|---------------------------------------------------------------------------------|----------------------------------------------|---------------------------------|
|                                                     |                                                                                                    |                                                                                                 |                                                                                                    |                                                                                 | <b>0</b> 30 10                               | Refresh ( →                     |
| Created                                             | Jo                                                                                                    | b Name                                                                                          | Started                                                                                                    | Ended                                                                           | St                                           | لتتقالقا                        |
| 08/19/2020                                          | ) Pa                                                                                                    | arent Portal Letter                                                                             | 08/19/2020 07:22 PM                                                                                                    |                                                                                 | Running                                      | 0                               |
| Click on a<br>completed<br>If a job is<br>its compl | job name to view the Jo<br>or canceled job again.<br>running or is waiting to<br>exity, it may not be imm | ob Detail page, which provide<br>o be run, you can cancel it by<br>nediately marked as canceled | is additional information about the job. The Job Detail<br>clicking the red cancel icon. You can also cancel a jol<br>I, but will eventually respond to the cancel request. | page can also be used to change the<br>o on the Job Detail page. Note: If you o | scheduled execution<br>cancel a running job, | n time or run a<br>depending on |
| Complete                                            | ed and canceled jobs w                                                                                    | vill automatically be deleted at                                                                | fter days. Click on the trash can icon to immediately d                                                                                                    | elete an individual job, or you can dele                                        | ete all completed or c                       | anceled jobs.                   |

## Parent Portal Sign-up and First Day Forms

As a reminder, campuses are responsible for sending out the Parent Portal letters and have the Student Access IDs, web passwords, and instructions for Parent Portal setup.

As planned, first day forms are loaded in HISD Connect so parents can complete and submit the forms via parent portal. **Remember:** forms completed here, feed directly into the system, saving campus staff **A LOT** of time and effort!

#### Helpful videos for parents:

- <u>Setting up Parent Portal</u>
- <u>Completing and submitting forms</u>

#### **Online Enrollment Process** (Parents/Guardians)

- 1. Log onto <u>https://www.houstonisd.org/</u>.
- 2. Click Important Enrollment Information.

**0** IMPORTANT ENROLLMENT INFORMATION

>

#### 3. Click More Information here.

Online enrollment now available for students new to HISD, current HISD students enrolling at a different campus, or past HISD students returning to the district. **More information here** 

4. Select an option.

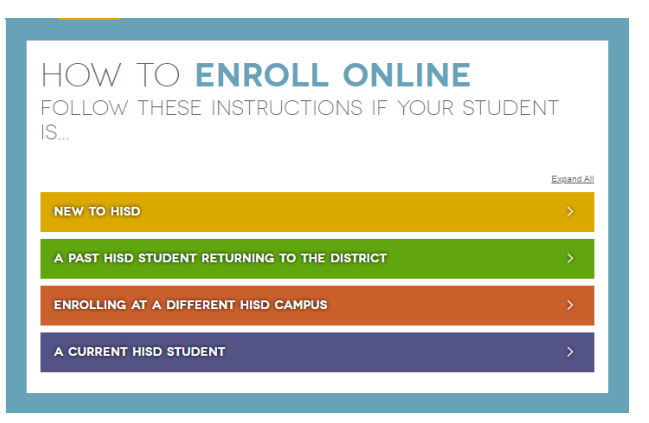

- 5. The parent will need to create a username and password.
- 6. Then follow the instructions as outlined.

| HISD Con<br>Parents' Guide to Pow                                                                                                    | nect<br>erSchool Forms                                                                                                    | <u>Connect</u>                                                                                                    |
|----------------------------------------------------------------------------------------------------|----------------------------------------------------------------------------------------------------|----------------------------------------------------------------------------------------------------|
| Forms in HISD Connect Parent P                                                                                                    | Portal                                                                                                    |                                                                                                    |
| HISD Connect powered by PowerSch<br>You will see a "Forms" link on the lef<br>shared with you – no more dependin<br>automatically accessible to school st                                                                                                    | ool, gives parents an EASY way for fo<br>t-hand navigation bar of the Parent P<br>ng on your student to bring them hom<br>aff via their PowerSchool Portal.                                                                                                    | rms to be received, viewed, and returned.<br>ortal. Use this link to access any forms<br>we! Forms submitted by you are                                                                                                    |
| Logging On to the PowerSchool                                                                                                    | Parent Portal                                                                                                    |                                                                                                    |
| Log on to the PowerSchool Parent     Sign into your PowerSchool account     If this is the first time you have signe     Click the blue Create Account to complete     Click the blue Create Account to complete                                                                                                    | eacher Portal by going to the OKC <u>Intersection</u><br>and in, create an account by Selecting the Creat<br>mplete the process                                                                                                    | te Account tab                                                                                                    |
| You can get to PowerSchool Forms from ins<br>1. Click on Forms in the left menu and<br>2. Complete any form with and empt<br>3. You can set up to receive email not<br>4. The status bar lets you know if all f<br>5. Forms are grouped in Categories<br>6. Click save once complete                                                                                                    | ide your PowerSchool Parent Portal. No sepa<br>d complete all necessary forms<br>y status (empty means the form has NOT bee<br>bifications when a new form has been posted<br>brms in that category have been submitted (<br>Legend<br>Lease g - Terrs Ireging ( Terrs Jepensed / Populated ( | rate login is required.<br>In submitted)<br>green means yes, red means no)                                                                                                    |
| PowerSchool SIS                                                                                                    |                                                                                                    |                                                                                                    |
| Marrisotics     Several Rures     Class Rures       Residence     School Form Listing for I       School Form     School Form Listing for I       Water     1       Water     1       Water <t< th=""><td>Brudeest         Budeet         Exposet           Sriggs, Joffrey        </td><td>A Contraction of the second second se</td></t<> | Brudeest         Budeet         Exposet           Sriggs, Joffrey                                                                                                    | A Contraction of the second second se |
|                                                                                                    |                                                                                                    |                                                                                                    |

# **HISD Connect**

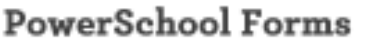

#### Forms in HISD Connect Parent Portal

HISD Connect powered by PowerSchool, gives parents an EASY way for forms to be received, viewed, and returned. You will see a "Forms" link on the left-hand navigation bar of the Parent Portal. Use this link to access any forms shared with you – no more depending on your student to bring them home! Forms submitted by you are automatically accessible to school staff via their PowerSchool Portal.

nneo

#### Accessing PowerSchool Forms

You can get to PowerSchool Forms from inside your PowerSchool Parent Portal. No separate login is required. Forms are tied to your individual child's record.

- 1. Click on Forms in the left menu
- 2. Each form will have a status (empty means the form has NOT been submitted)
- 3. You can set up to receive email notifications when a new form has been posted
- 4. The status bar lets you know if all forms in that category have been submitted (green means yes, red means no)

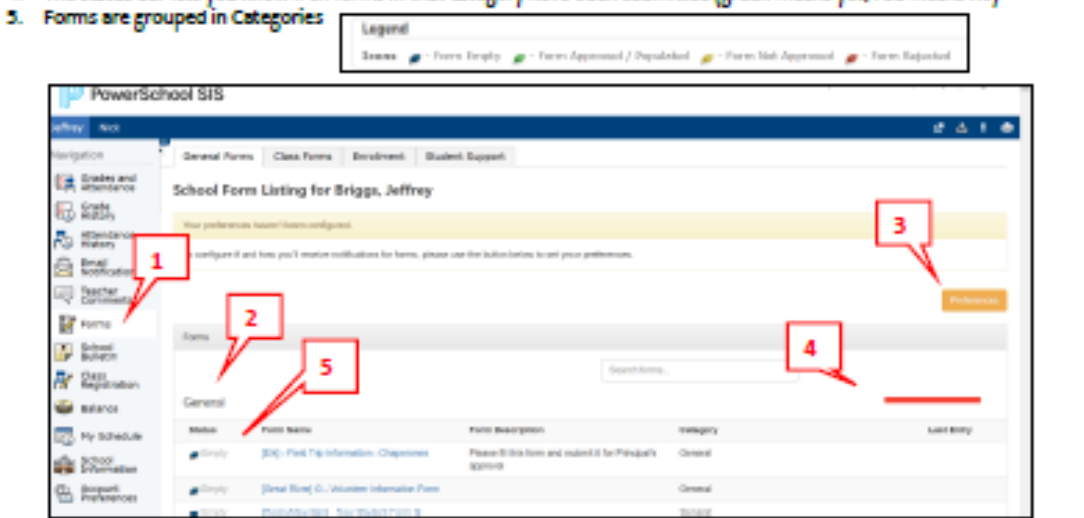

#### **PowerSchool Forms Preferences**

Clicking on #3 above (Preferences) will open a new window. If you want to receive notifications, you can type in your email address so that you will be notified when you would like to be notified that a new form has been submitted by your student's teacher or administrator.

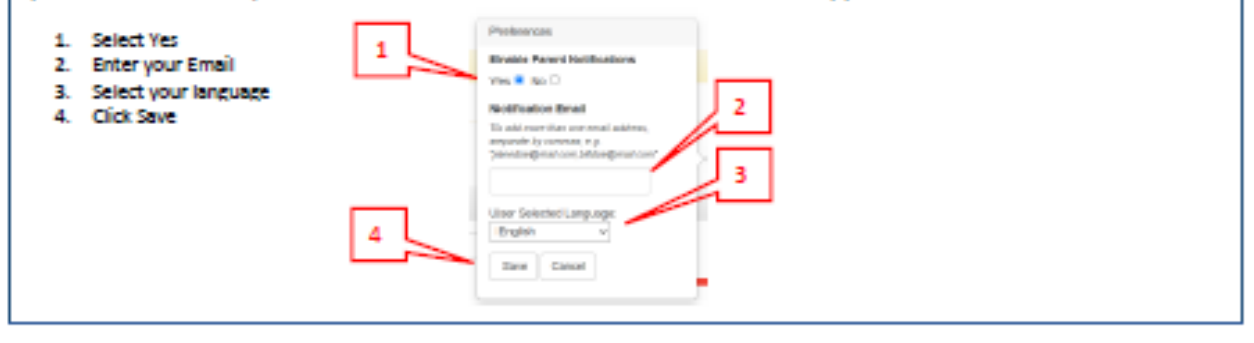

Filling Out a Form

|                                                                                                    | and have been been been been been been been be                                                                                                    | in the start is the start is the                                                                                                    | - []                                                                                                    |
|----------------------------------------------------------------------------------------------------|----------------------------------------------------------------------------------------------------|----------------------------------------------------------------------------------------------------|----------------------------------------------------------------------------------------------------|
|                                                                                                    | 7 There are no previous response                                                                                                    | and this term.                                                                                                    |                                                                                                    |
| (execution) Blackers Change of Addition                                                                                                    |                                                                                                    |                                                                                                    | English v 3.0                                                                                                    |
| information on the ratio for District                                                                                                    |                                                                                                    |                                                                                                    |                                                                                                    |
| Address                                                                                                    | Mariting Addition                                                                                                    | Primary Phone                                                                                                    |                                                                                                    |
| Jackner, HS 20204                                                                                                    | 2107 Percebade Dr<br>Jackson, 805 20204                                                                                                    | 001-881-0000                                                                                                    |                                                                                                    |
| Does this information need to be update<br>was One                                                                                                    | nati *                                                                                                    |                                                                                                    |                                                                                                    |
| Address                                                                                                    |                                                                                                    |                                                                                                    |                                                                                                    |
| New Binesi                                                                                                    |                                                                                                    |                                                                                                    |                                                                                                    |
| 2757 Noodakia Dr                                                                                                    |                                                                                                    |                                                                                                    |                                                                                                    |
| New City                                                                                                    | Piere State                                                                                                    | New Sig Code                                                                                                    |                                                                                                    |
| itting a Form<br>Once the form is filled out a                                                                                                    | nd completed, click on Submit at the I                                                                                                    | bottom of the page. If everythi                                                                                                    | ing was filled out correct                                                                                                    |
| itting a Form<br>Once the form is filled out ar<br>see a pop-up window open t<br>Next to the submit button, ti<br>For some forms, you may se<br>such as emergency contacts,<br>individual student's birthday                                                                                                    | nd completed, click on Submit at the I<br>thanking you for the submission.<br>here is an arrow that brings up option<br>e "Submit for Family" – check that if y<br>. DO NOT use this if the form contains<br>, etc.)                                                                                                    | bottom of the page. If everythi<br>s you can choose BEFORE you<br>ou want the same information<br>a student specific information                                                                                                    | ing was filled out correct<br>submit.<br>n submitted for all of you<br>n (an individual student's                                  |
| itting a Form<br>Once the form is filled out ar<br>see a pop-up window open t<br>Next to the submit button, ti<br>For some forms, you may see<br>such as emergency contacts<br>individual student's birthday<br>Another option is "Submit ar                                                                     | nd completed, click on Submit at the I<br>thanking you for the submission.<br>here is an arrow that brings up optior<br>e "Submit for Family" – check that if y<br>. DO NOT use this if the form contains<br>(, etc.)<br>nd Jump To" Below this option is a li                                                                                                    | bottom of the page. If everythi<br>sources choose BEFORE you<br>ou want the same information<br>a student specific information<br>st of pages you can open after                                                                                                    | ing was filled out correct<br>submit.<br>n submitted for all of γou<br>n (an individual student's<br>r submitting this form.       |
| itting a Form<br>Once the form is filled out at<br>see a pop-up window open t<br>Next to the submit button, ti<br>For some forms, you may see<br>such as emergency contacts.<br>Individual student's birthday<br>Another option is "Submit at                                                                    | nd completed, click on Submit at the I<br>hanking you for the submission.<br>here is an arrow that brings up option<br>e "Submit for Family" – check that if y<br>. DO NOT use this if the form contains<br>r, etc.)<br>nd Jump To" Below this option is a li                                                                                                    | bottom of the page. If everythi<br>s you can choose BEFORE you<br>ou want the same information<br>a student specific information<br>ist of pages you can open after                                                                                                    | ing was filled out correct<br>i submit.<br>n submitted for all of you<br>n (an individual student's<br>r submitting this form.     |
| itting a Form<br>Once the form is filled out as<br>see a pop-up window open t<br>Next to the submit button, ti<br>For some forms, you may se<br>such as emergency contacts.<br>Individual student's birthday<br>Another option is "Submit ar                                                                     | nd completed, click on Submit at the I<br>thanking you for the submission.<br>here is an arrow that brings up option<br>e "Submit for Family" – check that if y<br>. DO NOT use this if the form contains<br>(, etc.)<br>nd Jump To" Below this option is a li                                                                                                    | bottom of the page. If everythi<br>s you can choose BEFORE you<br>ou want the same information<br>a student specific information<br>st of pages you can open after                                                                                                    | ing was filled out correct<br>I submit.<br>n submitted for all of you<br>n (an individual student's<br>r submitting this form.     |
| itting a Form<br>Once the form is filled out as<br>see a pop-up window open to<br>Next to the submit button, to<br>For some forms, you may see<br>such as emergency contacts,<br>individual student's birthday<br>Another option is "Submit ar                                                                   | nd completed, click on Submit at the I<br>franking you for the submission.<br>here is an arrow that brings up option<br>e "Submit for Family" – check that if y<br>. DO NOT use this if the form contains<br>(, etc.)<br>nd Jump To" Below this option is a li<br>cont for Family<br>when the Jump to<br>ren Loong                                                                                                    | bottom of the page. If everythi<br>ou want the same information<br>a student specific information<br>is of pages you can open after                                                                                                    | ing was filled out correcti<br>I submit.<br>In submitted for all of you<br>In (an individual student's<br>Ir submitting this form. |
| itting a Form<br>Droce the form is filled out ar<br>the a pop-up window open to<br>Next to the submit button, to<br>For some forms, you may see<br>such as emergency contacts.<br>Individual student's birthday<br>Another option is "Submit ar<br>1<br>1<br>1<br>1<br>1<br>1<br>1<br>1<br>1<br>1<br>1<br>1<br>1 | nd completed, click on Submit at the I<br>banking you for the submission.<br>here is an arrow that brings up option<br>e "Submit for Pamily" – check that if y<br>. DO NOT use this if the form contains<br>, etc.)<br>nd Jump To" Below this option is a li<br>dont for Pamiy<br>ubmit & Jump to<br>m Lidne<br>20 Paid Trp Informator Cheperones                                                                                                    | bottom of the page. If everything you can choose BEFORE you out want the same information a student specific information is a student specific information is a student specific information information is a student specific information information information information information informatin informatin informa | ing was filled out correct<br>I submit.<br>In submitted for all of you<br>In (an individual student's<br>It submitting this form.  |
| itting a Form<br>Droe the form is filled out ar<br>see a pop-up window open to<br>vext to the submit button, to<br>for some forms, you may see<br>such as emergency contacts.<br>Individual student's birthday<br>Another option is "Submit ar<br>1<br>1<br>1<br>1<br>1<br>1<br>1<br>1<br>1<br>1<br>1<br>1       | nd completed, click on Submit at the I<br>thanking you for the submission.<br>here is an arrow that brings up option<br>e "Submit for Pamily" – check that if y<br>.DO NOT use this if the form contains<br>, etc.)<br>nd Jump To" Below this option is a li<br>dent for Pamily<br>dent for Pamily<br>dent & Jump to<br>m Using<br>RJ - Field Trp Information - Chaparonsa<br>lent River J - Warteer Information Pam                                                                                                    | aottom of the page. If everythi<br>sources and choose BEFORE you<br>ou want the same information<br>a student specific information<br>ist of pages you can open after                                                                                                    | ing was filled out correct<br>i submit.<br>n submitted for all of you<br>n (an individual student's<br>r submitting this form.     |
| Itting a Form<br>Droce the form is filled out ar<br>see a pop-up window open to<br>vext to the submit button, to<br>for some forms, you may see<br>such as emergency contacts,<br>notividual student's birthday<br>Another option is "Submit ar                                                                  | nd completed, click on Submit at the I<br>tranking you for the submission.<br>here is an arrow that brings up option<br>e "Submit for Family" – check that if y<br>DO NOT use this if the form contains<br>, etc.)<br>nd Jump To" Below this option is a li<br>dont for Pamiy<br>ubmit & Jump ta<br>milloting<br>NJ - Paid Trp Information - Chapteronea<br>lead. River J - Wardeer Information Form<br>coloridouter of J. Wardeer Pores 3 - Operatory of D                                                                                                    | pottom of the page. If everything you can choose BEFORE you out the same information is a student specific information is a student specific information is of pages you can open after a student specific information is the student specific information is the student specific information is a student specific information is a student specific information information information information information information information information information information information information information information information information information informatin information information informatin information information i | ing was filled out correct<br>i submit.<br>n submitted for all of you<br>n (an individual student's<br>r submitting this form.     |
| Itting a Form<br>Drice the form is filled out at<br>see a pop-up window open to<br>Next to the submit button, to<br>for some forms, you may see<br>such as emergency contacts.<br>Individual student's birthday<br>Another option is "Submit at<br>I I I I I I I I I I I I I I I I I I I                         | nd completed, click on Submit at the I<br>hanking you for the submission.<br>here is an arrow that brings up option<br>e "Submit for Family" – check that if y<br>DO NOT use this if the form contains<br>(, etc.)<br>nd Jump To" Below this option is a li<br>dent for Family<br>ubert & Jump to<br>m Licky<br>NJ - Field Typ Information - Chapteronea<br>lead River ( 9 - Velenters Information Form<br>CodyNeuristic) - New Student Damagnaphics - High<br>edgesch High School ( A. Student Damagnaphics - High                                                                                                    | pottom of the page. If everythi<br>s you can choose BEFORE you<br>ou want the same information<br>a student specific information<br>ist of pages you can open after<br>stor pages you can open after                                                                                                    | ing was filled out correct<br>i submit.<br>n submitted for all of you<br>n (an individual student's<br>r submitting this form.     |
| itting a Form<br>Once the form is filled out at<br>see a pop-up window open t<br>Next to the submit button, ti<br>For some forms, you may se<br>such as emergency contacts.<br>Individual student's birthday<br>Another option is "Submit ar                                                                     | nd completed, click on Submit at the I<br>thanking you for the submission.<br>here is an arrow that brings up option<br>e "Submit for Family" – check that if y<br>. DO NOT use this if the form contains<br>r, etc.)<br>nd Jump To" Below this option is a li<br>dent for Pamiy<br>ubert & Jump to<br>m Using<br>20.1 - Paid Trp Informator - Chaparonea<br>lead Pixel & - Velanter Inform & - Checkoure of D<br>indyMounter( - New Statem Porm & - Checkoure of D<br>indyMounter( - New Statem Porm & - Checkoure of D<br>indyNet High School ( A - Statem Demographics - High<br>indyNet High School ( A - Statem Demographics - High<br>indyNet High School ( A - Contacta - High School                                                                                                    | pottom of the page. If everythics you can choose BEFORE you ou want the same information is a student specific information is of pages you can open after the student specific information is a student specific information is a student specific information information information is a student specific information information information is a student specific information information information is a student specific information information information information is a student specific information information informa | ing was filled out correct<br>I submit.<br>n submitted for all of you<br>n (an individual student's<br>r submitting this form.     |
| tting a Form<br>Drice the form is filled out at<br>see a pop-up window open to<br>Vext to the submit button, to<br>for some forms, you may see<br>such as emergency contacts,<br>ndividual student's birthday<br>Another option is "Submit ar                                                                    | nd completed, click on Submit at the I<br>thanking you for the submission.<br>here is an arrow that brings up option<br>e "Submit for Family" – check that if y<br>. DO NOT use this if the form contains<br>(, etc.)<br>nd Jump To" Below this option is a li<br>dont for Pamiy<br>ubert & Jump To" Below this option is a li<br>dont for Pamiy<br>ubert & Jump To" Below this option is a li<br>dont for Pamiy<br>ubert & Jump To" Below this option is a li<br>dont for Pamiy<br>ubert & Jump To" Below this option is a li<br>dont for Pamiy<br>ubert & Jump To" Below this option is a li<br>dont for Pamiy<br>ubert & Jump To" Below this option is a li<br>dont for Pamiy<br>ubert & Jump To" Below this option is a li<br>dont for Pamiy<br>ubert & Jump To" Below this option is a li<br>dont for Pamiy<br>ubert & Jump To" Below this option is a li<br>dont for Pamiy<br>ubert & Jump To" Below this option is a li<br>dont for Pamiy | pottom of the page. If everything you can choose BEFORE you can choose BEFORE you can use the same information is a student specific information is a student specific information information is a student specific information information is a student specific information is a student specific information information is a student specific information information information is a student specific information is a student specific information information information information information information is a student specific information information informati | ing was filled out correct<br>i submit.<br>n submitted for all of you<br>n (an individual student's<br>r submitting this form.     |

| Restation                                                                                                    | fame a                                                                        |
|----------------------------------------------------------------------------------------------------|-------------------------------------------------------------------------------|
|                                                                                                    |                                                                               |
| ura]                                                                                                    |                                                                               |
| 14.0T                                                                                                    |                                                                               |
| ms may need approval. If so, you will see this approval alert message.                                                                                                    |                                                                               |
|                                                                                                    |                                                                               |
| providing theorem change of Address                                                                                                    | Esplat                                                                        |
|                                                                                                    |                                                                               |
| Address Primary Pointer Dr. Primary Pointer                                                                                                    |                                                                               |
| Warning                                                                                                    |                                                                               |
| C the This family pressing approval.                                                                                                    |                                                                               |
|                                                                                                    | 10000                                                                         |
|                                                                                                    |                                                                               |
| ou have submitted is NOT approved, you will receive a rejected alert. The form will appear in rec<br>you click on a form that has been rejected, you will see why and be allowed to make the changes<br>you will see the status change to "Form Approved/Populated".                                                                                                    | l in the form list (page 1 of ti<br>and submitted again. If the               |
| ou have submitted is NOT approved, you will receive a rejected alert. The form will appear in rec<br>you click on a form that has been rejected, you will see why and be allowed to make the changes<br>you will see the status change to "Form Approved/Populated".                                                                                                    | I in the form list (page 1 of ti<br>and submitted again. If the               |
| ou have submitted is NOT approved, you will receive a rejected alert. The form will appear in rec<br>you click on a form that has been rejected, you will see why and be allowed to make the changes<br>you will see the status change to "Form Approved/Populated".                                                                                                    | in the form list (page 1 of ti<br>and submitted again. If the                 |
| ou have submitted is NOT approved, you will receive a rejected alert. The form will appear in rec<br>ou click on a form that has been rejected, you will see why and be allowed to make the changes<br>you will see the status change to "Form Approved/Populated".                                                                                                    | in the form list (page 1 of the and submitted again. If the                   |
| ou have submitted is NOT approved, you will receive a rejected alert. The form will appear in rec<br>ou click on a form that has been rejected, you will see why and be allowed to make the changes<br>you will see the status change to "Form Approved/Populated".<br>There are interview reported in the form if percent is the form if percent is interview interview int | in the form list (page 1 of ti<br>and submitted again. If the                 |
| ou have submitted is NOT approved, you will receive a rejected alert. The form will appear in recover of the status change to "Form Approved/Populated".                                                                                                    | in the form list (page 1 of the and submitted again. If the                   |
| au have submitted is NOT approved, you will receive a rejected alert. The form will appear in rec<br>ou click on a form that has been rejected, you will see why and be allowed to make the changes<br>you will see the status change to "Form Approved/Populated".                                                                                                    | in the form list (page 1 of the<br>and submitted again. If the                |
| bu have submitted is NOT approved, you will receive a rejected alert. The form will appear in recover ou click on a form that has been rejected, you will see why and be allowed to make the changes you will see the status change to "Form Approved/Populated".                                                                                                    | in the form list (page 1 of the<br>and submitted again. If the                |
| ou have submitted is NOT approved, you will receive a rejected alert. The form will appear in rec<br>you click on a form that has been rejected, you will see why and be allowed to make the changes<br>you will see the status change to "Form Approved/Populated".                                                                                                    | in the form list (page 1 of the<br>and submitted again. If the                |
| ou have submitted is NOT approved, you will receive a rejected alert. The form will appear in receive uncleave on a form that has been rejected, you will see why and be allowed to make the changes you will see the status change to "Form Approved/Populated".                                                                                                    | in the form list (page 1 of the<br>and submitted again. If the                |
| the two submitted is NOT approved, you will receive a rejected alert. The form will appear in receive on a form that has been rejected, you will see why and be allowed to make the charges you will see the status change to "Form Approved/Populated".                                                                                                    | in the form list (page 1 of the<br>and submitted again. If the<br>regen w 1 o |
| bu have submitted is NOT approved, you will receive a rejected alert. The form will appear in recover of ick on a form that has been rejected, you will see why and be allowed to make the charges you will see the status charge to "Form Approved/Populated".                                                                                                    | in the form list (page 1 of the<br>and submitted again. If the                |